# TEXAS INSTRUMENTS

#### 摘要

德州仪器 (TI) DS90UB95x-Q1EVM 评估模块 (EVM) 是一款设计用于评估 DS90UB953-Q1 FPD-Link III 串行器、 DS90UB635-Q1 低成本 FPD-Link III 串行器和 TSER953 V<sup>3</sup>Link 串行器的功能电路板。本文档提供了评估所需的 详细信息,例如产品简述、快速入门指南、疑难解答部分、原理图和印刷电路板 (PCB) 布局布线详细信息以及物 料清单 (BOM)。

DS90UB953-Q1、DS90UB635-Q1 和 TSER953 串行器作为下一代 FPD-Link III 和 V<sup>3</sup>Link 串行器,旨在支持高速原始数据传感器,包括 60fps 的 2MP 成像器以及 4MP 30fps 摄像头、卫星雷达、激光雷达和飞行时间 (ToF)传感器。该芯片提供 4Gbps+正向通道和超低延迟的 50Mbps 双向控制通道。该芯片还支持通过单根同轴电缆 (PoC)或屏蔽双绞线 (STP) 电缆和连接器进行供电。DS90UB953-Q1、DS90UB635-Q1 和 TSER953 具有先进的数据保护和诊断功能,可支持 ADAS、自主驾驶以及工业和医疗成像应用。该芯片与配套的解串器一起提供精确的多摄像头传感器时钟和传感器同步。如需器件特性的完整列表,请参阅每个器件的数据表。

| 内容                                                     |    |
|--------------------------------------------------------|----|
| 1 引言                                                   | 3  |
| 2 快速入门指南                                               |    |
| 3 疑难解答                                                 | 7  |
| 4 物料清单                                                 |    |
| 5 PCB 原理图                                              |    |
| 6 电路板布局                                                | 47 |
| 7 相关文档                                                 | 53 |
| 8 修订历史记录                                               |    |
| 括図法畄                                                   |    |
| 图 1-1. DS90UB95x-Q1FVM 顶视图                             | 3  |
| 图 2-1. 使用 DS90UB953-Q1 和 DS90UB954-Q1 ( 或变体 ) 的典型应用方框图 |    |
| 图 2-2. DS90UB95x-Q1EVM 主要元件                            | 5  |
| 图 2-3. 安装了跳线的 DS90UB95x-Q1EVM                          |    |
| 图 2-4. 突出显示了跳线的 DS90UB954-Q1EVM(或变体)                   | 6  |
| 图 3-1. USB2ANY                                         |    |
| 图 3-2. USB2ANY 连接器的 I2C 引脚排列                           | 8  |
| 图 3-3. 启动 ALP                                          |    |
| 图 3-4. 初始化 ALP 屏幕                                      |    |
| 图 3-5. 后续屏幕                                            | 11 |
| 图 3-6. ALP 的"Information"选项卡                           | 12 |
| 图 3-7. ALP 的"Registers"选项卡                             | 13 |
| 图 3-8. 选定的 ALP 器件 ID                                   | 14 |
| 图 3-9. 扩展的 ALP 器件 ID                                   | 15 |
| 图 3-10. 通过检查 ALP 中的位来写入寄存器 0x00                        | 15 |
| 图 3-11. ALP 的"Scripting"选项卡                            | 16 |
| 图 3-12. 预定义脚本                                          | 17 |
| 图 3-13. 自定义按钮创建步骤 1                                    | 18 |
| 图 3-14. 自定义按钮创建步骤 2                                    | 18 |
| 图 3-15. ALP 的"Scripting"选项卡                            | 21 |
| 图 3-16. USB2ANY 设置                                     | 22 |
| 图 3-17. 删除不正确的配置文件                                     |    |

ZHCU774D - SEPTEMBER 2017 - REVISED FEBRUARY 2023 Submit Document Feedback DS90UB95x-Q1 串行器评估模块 1

| 图 3-18. 添加正确的配置文件                                     | 23 |
|-------------------------------------------------------|----|
| 图 3-19. 完成设置                                          | 23 |
| 图 3-20. ALP 无器件错误                                     |    |
| 图 3-21. Windows 7, ALP USB2ANY 驱动程序                   | 24 |
| 图 3-22. ALP 处于演示模式                                    | 25 |
| 图 3-23. ALP Preferences 菜单                            | 25 |
| 图 3-24. 指出此应用的一个实例可在 ALP 中处于活动状态的错误                   |    |
| 图 3-25. 在任务管理器中结束 MainGUI.exe                         | 26 |
| 图 3-26. 指出必须更新 USB2ANY 固件的错误                          | 27 |
| 图 3-27. USB2ANY Firmware Loader 程序对话框                 |    |
| 图 3-28. 不带外壳的 USB2ANY                                 |    |
| 图 3-29. 带外壳的 USB2ANY                                  | 29 |
| 图 3-30. 验证 DS90UB95x 寄存器                              |    |
| 图 3-31. ALP 中用于设置脚本的窗口                                |    |
| 图 3-32. 突出显示了跳线的 DS90UB954-Q1EVM ( 或变体 )              | 33 |
| 图 3-33. 安装了跳线的 DS90UB95x-Q1EVM                        | 34 |
| 图 3-34. 测试设置                                          | 35 |
| 图 3-35. 在 ALP 中设置器件配置文件                               |    |
| 图 3-36. 导航到 ALP 中 DS90UB954 ( 或变体 ) 的 "Scripting" 选项卡 |    |
| 图 3-37. 在"Register"选项卡中读取 I2C 器件 ID                   | 37 |
| 图 3-38. 在 ALP 中验证 DS90UB954 ( 或变体 ) 的 "Pass" 和 "Lock" | 37 |
| 图 3-39. 在 ALP 中验证摄像头初始化                               | 38 |
| 图 5-1. DS90UB95x-Q1EVM 原理图 1                          | 43 |
| 图 5-2. DS90UB95x-Q1EVM 原理图 2                          | 44 |
| 图 5-3. DS90UB95x-Q1EVM 原理图 3                          | 45 |
| 图 5-4. DS90UB95x-Q1EVM 原理图 4                          | 46 |
| 图 6-1. 顶层 PCB 布局                                      |    |
| 图 6-2. 顶部覆盖层                                          |    |
| 图 6-3. 顶层锡膏防护层                                        | 48 |
| 图 6-4. 顶部焊接                                           | 48 |
| 图 6-5. 信号层 1                                          |    |
| 图 6-6. 信号层 2                                          |    |
| 图 6-7. 信号层 3                                          | 50 |
| 图 6-8. 信号层 4                                          |    |
| 图 6-9. 底层 PCB 布局                                      | 51 |
| 图 6-10. 底部覆盖层                                         | 51 |
| 图 6-11. 底层锡膏防护层                                       |    |
| 图 6-12. 底部焊接                                          | 52 |

# 表格清单

| 表 3-1. | ·设备3 <sup>·</sup> |
|--------|-------------------|
| 表 4-1. | 物料清单              |

### 商标

所有商标均为其各自所有者的财产。

# 1 引言

### 备注

演示板未针对 EMI 测试进行优化。演示板经过设计为访问器件引脚提供便利,板上提供用于监测或应用信号的抽头点、用于终端的额外焊盘以及多种连接器选项。

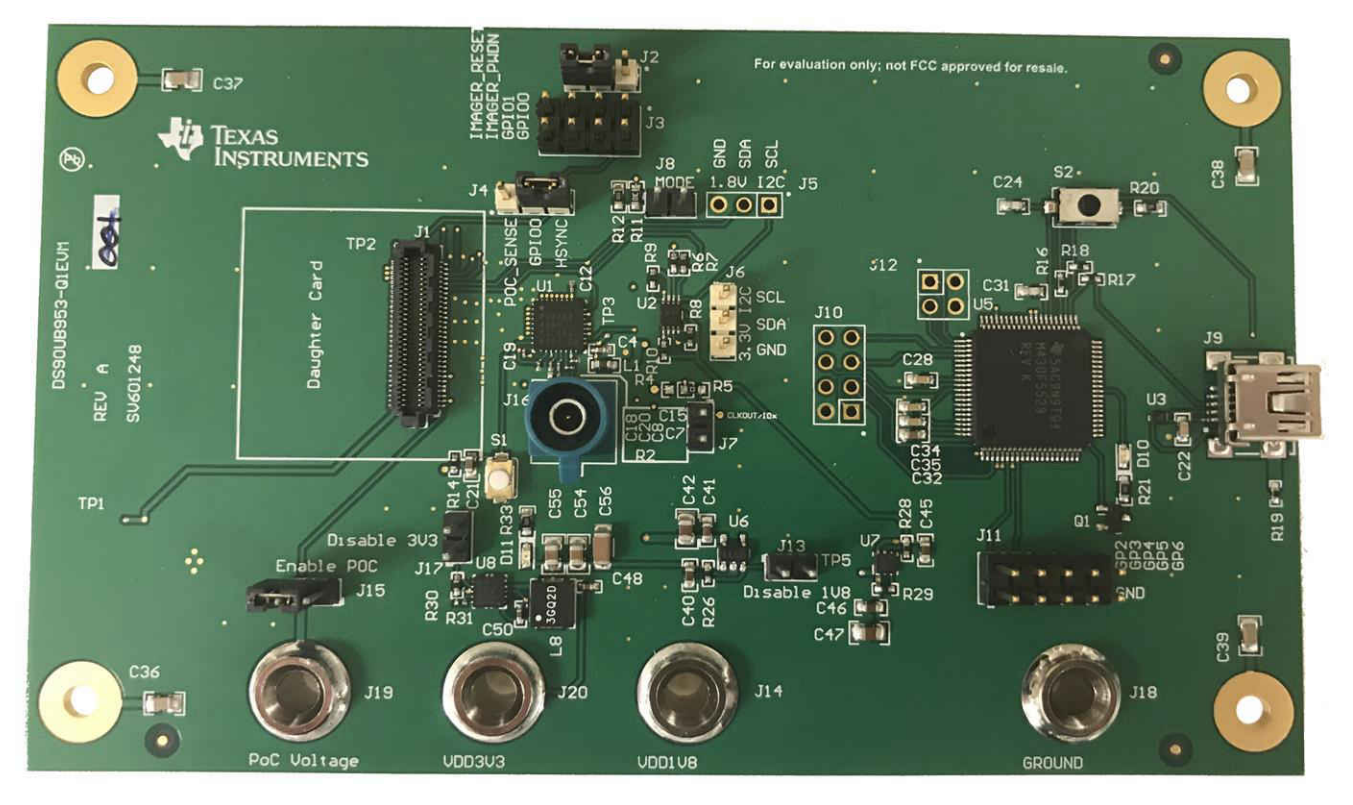

图 1-1. DS90UB95x-Q1EVM 顶视图

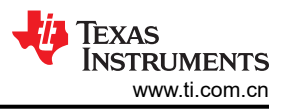

# 2 快速入门指南

快速入门指南旨在使用户掌握少量信息即可顺利使用 DS90UB95x-Q1EVM。请参阅疑难解答部分的节 3.5,以获得详细的分步说明。

### 2.1 系统要求

DS90UB95x-Q1EVM 的主要元件如下:

- DS90UB95x-Q1 串行器电路板
- 板载同轴电缆供电 (PoC) 接口
- FAKRA 连接器,可满足数字视频、供电和诊断的需求
- 板载 I2C 编程接口

若要进行演示,TI 推荐以下元件(另售):

- DS90UB954-Q1EVM (或变体)
- 一根 DACAR/FAKRA 同轴电缆
- 直流电源, 仅用于 DS90UB954-Q1EVM ( 或变体 )
- 电源电缆:例如,香蕉式连接器转同轴电缆、香蕉式连接器转捕捉器电缆,等等。
- 两根公型 USB 转 mini-USB 电缆
- USB2ANY 或 Aardvark I2C/SPI 主机适配器
- 模拟 LaunchPAD 软件 (从 TI.com 下载模拟 LaunchPAD (需要登录 myTI)。可在节 3.3 中找到安装步骤)。 如果使用外部 ECU,则不需要此软件。

2.2 应用方框图

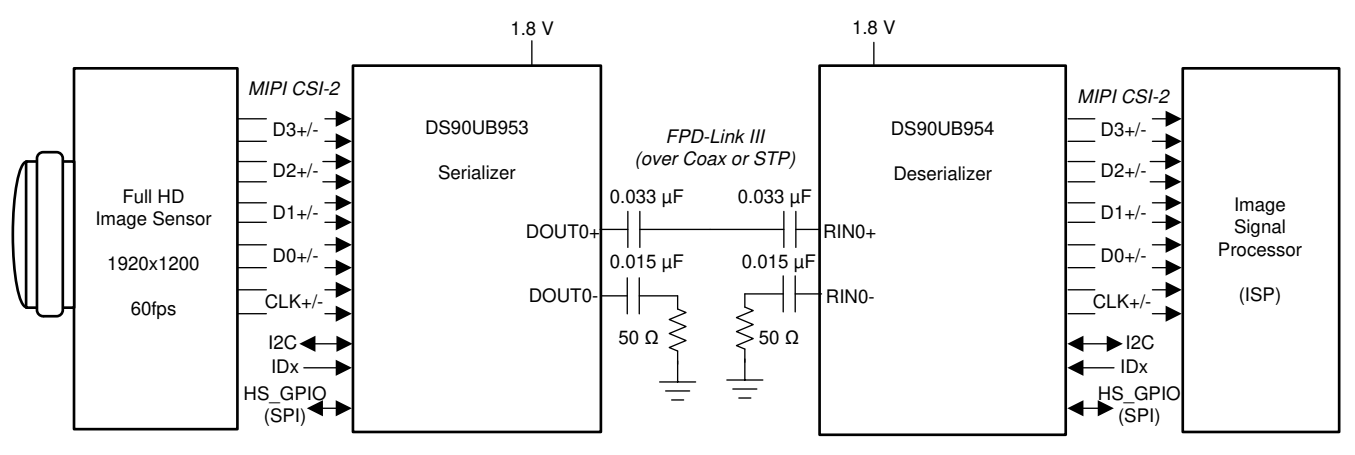

图 2-1. 使用 DS90UB953-Q1 和 DS90UB954-Q1 (或变体)的典型应用方框图

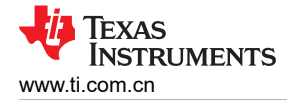

### 2.3 DS90UB95x-Q1EVM 的主要元件

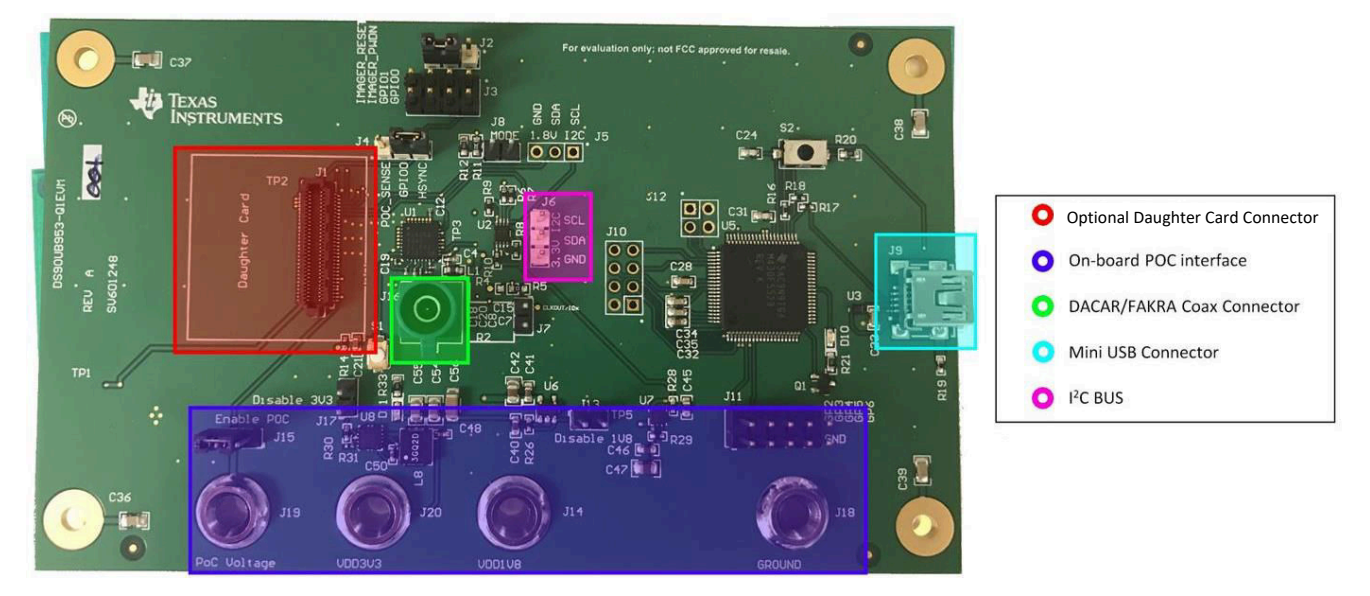

图 2-2. DS90UB95x-Q1EVM 主要元件

### 2.4 DS90UB95x-Q1EVM 的演示说明

1. 确保在 DS90UB95x-Q1EVM 的 J2、J4 和 J15 上安装了跳线,如图 2-3 所示

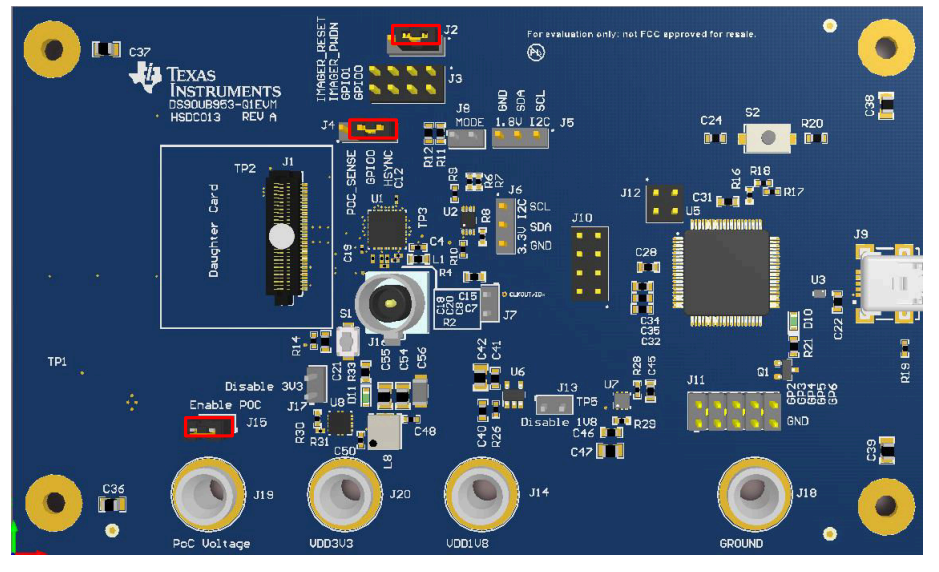

图 2-3. 安装了跳线的 DS90UB95x-Q1EVM

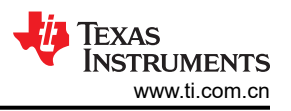

2. 确保 DS90UB954-Q1EVM (或变体)配置了跳线和开关,如图 2-4 所示。请参阅 DS90UB954-Q1EVM 用户 指南 (SNLU223) 以了解更多详细信息。

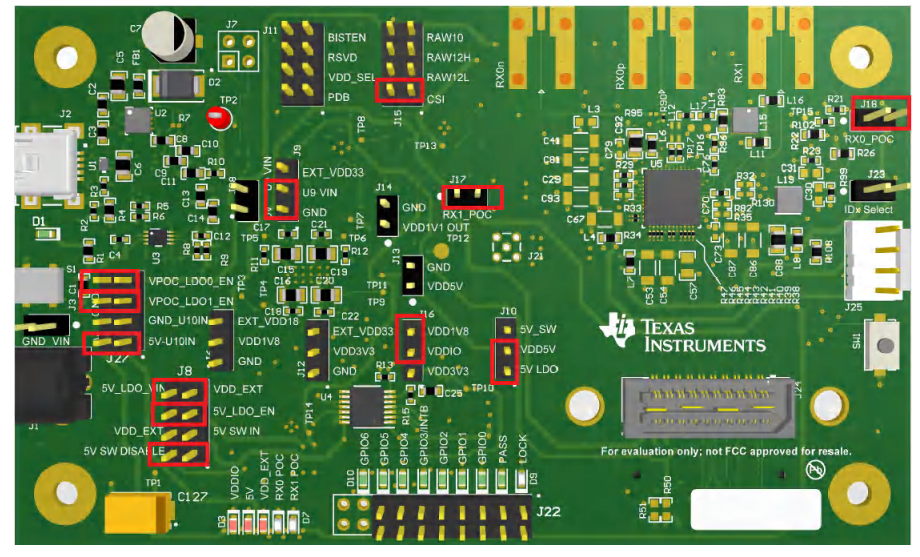

#### 图 2-4. 突出显示了跳线的 DS90UB954-Q1EVM(或变体)

- 3. 使用 FAKRA 连接器将 DACAR 同轴电缆连接到 RX0p,从 DS90UB954-Q1EVM(或变体)连接到 DS90UB95x-Q1EVM 的 J16
- 4. 将 mini-USB 连接到 DS90UB954-Q1EVM ( 或变体 ) 上的 J2, 以及将 DS90UB95x-Q1EVM 上的 J9 连接到 安装了模拟 LaunchPAD (ALP) 软件的设备
- 5. 通过 J1 为 DS90UB954-Q1EVM ( 或变体 ) 供电,电压为 12V
- 6. 打开 ALP,并将正确的 DS90UB953 和 DS90UB954 (或变体)配置文件分配给相应的 USB ID。
- 7. DS90UB95x-Q1EVM 和 DS90UB954-Q1EVM (或变体)现在应该已链接并已建立连接。转至 DS90UB954 (或变体)器件窗口的 "Information"选项卡,并确认 "Pass Sts"显示 "Pass",且 "Linked"已显示相应的频率。另请检查 "Pass"和 "Lock"的 LED 是否亮起
- 返回 DS90UB954(或变体)ALP 配置文件的 "Scripting"选项卡,并运行 953to954\_patgen\_YUV\_1920x1080p-4Lanes-Working.py 脚本以从 953 初始化模式生成测试。可以通过点击 "Run PreDef Script" 按钮找到该脚本。如果 DS90UB954-Q1(或变体)未使用 0x7A 的 I2C 地址(8 位形 式),应修改脚本以使用正确的 I2C 地址。返回 DS90UB954-Q1(或变体)的 "Information"选项卡,确认 水平和垂直参数分别为 3820 字节和 1080 行。
- 9. 如有任何问题,请参阅节 3.5,以获取启用导通和锁定功能的深入分步指南

### 2.5 与 DS90UB935-Q1 配合使用

使用 DS90UB95x-Q1EVM 评估 DS90UB935-Q1 所需进行的唯一改动是将 DS90UB953-Q1 与 DS90UB935-Q1 交换。无需额外返工。

![](_page_6_Picture_0.jpeg)

# 3 疑难解答

### 3.1 默认地址

DS90UB95x 的默认 9 位 I2C 地址通过 ID[x] 引脚上适用的电阻分压器设置为 0x30 (011 0000)。另外, DS90UB954 (或变体)的 8 位 I2C 地址通过 IDX[0] 和 IDX[1] 引脚上适用的电阻分压器设置为 0x7A (0111 1010)。

#### 3.2 USB2ANY

USB2ANY 需要通过 I2C 与任何交互式 GUI 一起使用,例如 ALP ( 模拟 LaunchPAD ) 。从以下地址下载并安装 ALP : www.ti.com.cn/tool/cn/ALP。

USB2ANY 如图 3-1 所示。它通过计算机的 USB 端口供电。

![](_page_6_Picture_8.jpeg)

图 3-1. USB2ANY

有两种使用 USB2ANY 与 953/954 EVM 进行通信的方法。第一种方法是直接将 USB 转 Mini-USB 电缆连接到计 算机的 USB 端口和 EVM 上的 Mini-USB 端口, J9 用于 953 EVM(请参阅图 2-2), J2 用于 954 EVM。如果使 用第一种方法,请跳至节 3.3。第二种方法是使用 USB2ANY 的引脚排列。图 3-2 显示了 USB2ANY 引脚排列,并突出显示了 I2C 引脚。通常使用跳线将其连接到 953/954 EVM。

![](_page_7_Picture_1.jpeg)

![](_page_7_Figure_2.jpeg)

图 3-2. USB2ANY 连接器的 I2C 引脚排列

在 DS90UB954-Q1EVM ( 或变体 ) 上,请将相应电线的另一端分别连接到 J25 的 2、3 和 4 号引脚 ( 标记为 SCL、SDA 和 GND )。

在 DS90UB95x-Q1EVM 上,请将相应电线的另一端分别连接到 J5 (1.8V) 或 J6 (3.3V) 的 1、2 和 3 号引脚(标记为 SCL、SDA 和 GND)。请注意,这些电压指的是 I2C 通信中使用的上拉电压。因此,请在插入适配器之前检查 I2C 适配器的模式。

将 Mini-USB 转 USB 电缆从 USB2ANY 的端口连接到计算机,则 ALP 可与 EVM 进行通信。但是,如果将 EVM 配置为具有 1.8V I2C 信号电平(参阅 953 EVM 上的 J5 和 954 EVM 上的 J16),则必须将 USB2ANY 配置为支持 DS90UB95x-Q1EVM 和 DS90UB954-Q1EVM(或变体)所需的 1.8V 信号电平。为此,用户必须导航到 USB2ANY.py 脚本并更改代码。该文件的路径如下所示:

# C:\Program Files (x86)\Texas Instruments\Analog LaunchPAD v1.56.0010\Drivers\i2c\_controllers\usb2any\python

找到 usb2any\_lib.py 脚本后,在文本编辑程序(例如 Notepad、Wordpad、Notepad++ 等)中打开该脚本,并将 第 61 行中的:

self.usb2anydll.u2al2C\_Control(self.u2ahandle,1,0,0)

替换为以下内容:

self.usb2anydll.u2al2C\_Control(self.u2ahandle,1,0,1) self.usb2anydll.u2aPower\_WriteControl(self.u2ahandle,1,0)

保存脚本,关闭程序,ALP现在将识别从电路板到 USB2ANY 的连接。

备注

本节使用的 ALP 软件设置示例涉及几个 FPD-Link 器件。具体的屏幕截图可能不是针对 DS90UB954-Q1 或 DS90UB953-Q1,但使用 DS90UB95x-Q1EVM 和 DS90UB954-Q1EVM 的过程是相同的。

#### 3.3.1 系统要求

 操作系统:
 Windows 7 64 位

 USB:
 USB2ANY

 USB2ANY 固件版本:
 2.5.2.0

 USB:
 Aardvark I<sup>2</sup>C/SPI 主机适配器

 p/n TP240141
 240141

#### 3.3.2 下载内容

更新的 TI 模拟 LaunchPAD 可从以下位置下载:www.ti.com.cn/tool/cn/alp。

将 zip 文件下载并解压缩到一个临时位置,之后可将该文件删除。

以下安装说明适用于运行 Windows 7 64 位操作系统的 PC。

#### 3.3.3 ALP 软件的安装

执行名为 ALPF\_setup\_v\_x\_x\_x.exe 的 ALP 设置向导程序,该程序已解压到 PC 本地驱动器中的一个临时位置。 该设置向导程序启动后,需要执行 7 个安装步骤:

- 1. 选择 Next 按钮。
- 2. 选择 I accept the agreement, 然后选择 Next 按钮。
- 3. 选择 ALP 软件的安装位置, 然后选择 Next 按钮。
- 4. 选择开始菜单快捷方式的位置,然后选择 Next 按钮。
- 5. 接下来将出现一个屏幕,您可以在其中创建桌面图标。选择所需选项后,选择 Next 按钮。
- 6. 选择 Install 按钮, 然后软件将安装到所选位置。
- 7. 取消选中 Launch Analog LaunchPAD, 然后选择 Finish 按钮。如果选中 Launch Analog LaunchPAD, ALP 软件将启动,但在安装 USB 驱动程序并附加电路板之后才会有用。

使用 12V 直流电源为 DS90UB95x-Q1 EVM 电路板供电。

#### 3.3.4 启动 - 软件描述

确保所有软件均已安装,硬件已上电并连接到 PC。从开始菜单中执行 Analog LaunchPAD 快捷方式。默认的开 始菜单位于 "All Programs" > "Texas Instruments" > "Analog LaunchPAD vx.x.x" > "Analog LaunchPAD" 下,可以从这里启动 MainGUI.exe。

![](_page_9_Picture_1.jpeg)

![](_page_9_Picture_2.jpeg)

图 3-3. 启动 ALP

该应用应以图 3-4 中所示的状态出现。如果并非所示的状态,请参阅节 3.4。

在"Devices"选项卡下,双击 DS90UB95x 以选择该器件,打开器件配置文件及其关联的选项卡。如果显示的配置文件不正确,请参阅节 3.4.1。

![](_page_9_Picture_6.jpeg)

图 3-4. 初始化 ALP 屏幕

选择 DS90UB95x 后,应出现图 3-5 中所示的以下屏幕。

![](_page_10_Picture_0.jpeg)

![](_page_10_Figure_1.jpeg)

图 3-5. 后续屏幕

![](_page_11_Picture_1.jpeg)

# 3.3.5 "Information"选项卡

"Information"选项卡如图 3-6 中所示。

| Tasks                                                                                                    | (USB2ANY CE0E916F1C000300/1) - D590UB964                                                                                                    |
|----------------------------------------------------------------------------------------------------|----------------------------------------------------------------------------------------------------|
| Devices 🚷                                                                                                    | Information GPIO Forwarding Registers Scripting CSI Registers                                                                                                    |
| Tasks  Tasks  Devices  Subscripting  Subscripting  Fugin Management  UF7 Configuration  Demo Mode Setup  Demo Mode Setup  Dem | (USS2ANY COCE) 6F1 CO00300(1) - DS90UB964         Information       GPID       Forwarding       Registers         Device:       DS90UB964 FP0-Link III Deserializer to CSI-2 ADAS HUB       Device:       Revision:         I2C Address:       0x7a       I2C Address:       Diagnostic Controls         RX Port Configuration       Port Enable Ø RX port 1       Ø RX port 2       Ø RX port 3         Input Mode       RAW10 ▼       RAW10 ▼       RAW10 ▼         Cabling       Coax ▼       Coax ▼       Coax ▼         Current RX Port Status       Current CSI TX Status       Current CSI TX Status |
| Preferences     ©       (i)     Help       (ii)     Nelp                                                                                                    | Port #       0       1       2       3         Linked:       48 MHz       48 MHz       48 MHz       48 MHz       98 MHz         Pass Sts:       Pass       Pass       Pass       Pass       Pass         Vertical:       0 lines       0 lines       0 lines       0 lines       0 lines         BC Freq:       2.50 MHz       2.50 MHz       2.50 MHz       2.50 MHz       2.50 MHz         EQ Fill/Lo:       1/7       1/7       1/7       1/7       1/7         SFilter       7 cdly       7 cdly       7 cdly       7 cdly       9         Partty Errs:       0       0       0       0       0         |
| ALP Framework - Hardware Connected                                                                                                    | v1.55.0010 🌵 Texas Instruments                                                                                                    |

图 3-6. ALP 的 "Information" 选项卡

![](_page_12_Picture_0.jpeg)

### 3.3.6 "Registers" 选项卡

"Registers"选项卡如图 3-7 所示。

| Tasks                              | (USB2ANY CE0E916F1C000300/1) - DS90UB964                      |                | ×                 |
|------------------------------------|---------------------------------------------------------------|----------------|-------------------|
| 🐮 Devices 🔹 🛞                      | Information GPIO Forwarding Registers Scripting CSI Registers |                |                   |
| CEOE916F1C000300                   | Value: 00 Apply Refresh Refresh All Verbox                    | e Descriptions |                   |
| 👲 Tools 🔹 🛞                        | 🗱 0x00 - I2C_DEVICE_ID                                        | ۲              | ▲ Display         |
| System Scripting                   | 🗱 0x01 - RESET_CTL                                            | ۲              |                   |
| Plug-in Management                 | 🗱 0x02 - GENERAL_CFG                                          | ۲              | Load              |
| IPT Configuration                  | 🗱 0x03 - REV_MASK_ID                                          | ۲              | E Save            |
| USB2ANY/Aardvark Setup             | 😥 0x04 - DEVICE_STS                                           | ۲              |                   |
| Demo Mode Setup                    | 🗱 0x05 - PAR_ERR_THOLD1                                       | ۲              |                   |
| Device Profiles                    | 🗱 0x06 - PAR_ERR_THOLD0                                       | ۲              |                   |
| E FEPROM Setup                     | 🗱 0x07 - BCC Watchdog Control                                 | ۲              |                   |
|                                    | 😥 0x08 - I2C Control 1                                        | ۲              |                   |
| Preferences                        | 😥 0x09 - I2C Control 2                                        | ۲              |                   |
| 🕐 Help 🛛 😵                         | 🗱 0x0A - SCL High Time                                        | ۲              |                   |
|                                    | 😥 0x0B - SCL Low Time                                         | ۲              |                   |
|                                    | 🗱 0x0C - RX_PORT_CTL                                          | ۲              |                   |
|                                    | 🗱 0x0D - IO_CTL                                               | ۲              |                   |
|                                    | 🗱 0x0E - GPIO_PIN_STS                                         | ۲              |                   |
|                                    | 🗱 0x0F - GPIO_INPUT_CTL                                       | ۲              |                   |
|                                    | 🗱 0x10 - GPIO0_PIN_CTL                                        | ۲              |                   |
|                                    | 🗱 0x11-GPIO1_PIN_CTL                                          | ۲              |                   |
|                                    | 🗱 0x12 - GPIO2_PIN_CTL                                        | ۲              |                   |
|                                    | 🗱 0x13 - GPIO3_PIN_CTL                                        | ۲              |                   |
|                                    | 🗱 0x14 - GPIO4_PIN_CTL                                        | ۲              |                   |
|                                    | 🗱 0x15 - GPIO5_PIN_CTL                                        | ۲              |                   |
|                                    | 🗱 0x16 - GPIO6_PIN_CTL                                        | ۲              |                   |
|                                    | 🗱 0x17 - GPIO7_PIN_CTL                                        | ۲              |                   |
|                                    | 🗱 0x18 - FS_CTL                                               | ۲              |                   |
|                                    | 🗱 0x19 - FS_HIGH_TIME_1                                       | ۲              |                   |
|                                    | 🗱 0x1A - FS_HIGH_TIME_0                                       | ۲              |                   |
|                                    | 🗱 0x1B - FS_LOW_TIME_1                                        | ۲              | •                 |
|                                    |                                                               |                |                   |
| ALP Framework - Hardware Connected |                                                               | v1.55.0010     | DEXAS INSTRUMENTS |

图 3-7. ALP 的 "Registers" 选项卡

![](_page_13_Picture_1.jpeg)

现在会显示该寄存器的十六进制值。

### 3.3.7 "Registers"选项卡 - 选定的地址 0x00

图 3-8 所示为选定的地址 0x00。请注意, Value: 7A

Tasks ۵ Information GPIO Forwarding Registers Scripting CSI Registers CE0E916F1C000300 Value: 7A Apply Refresh Refresh All Verbose Descriptions DS90UB964 😫 0x00 - I2C\_DEVICE\_ID 👲 Tools Display 2 System Scripting Load 🗱 0x02 - GENERAL\_CFG Plug-in Management ۲ 😫 0x03 - REV\_MASK\_ID ۲ LPT Configuration Save 😫 0x04 - DEVICE\_STS \* USB2ANY/Aardvark Setup 2 0x05 - PAR\_ERR\_THOLD1 ۲ 🛃 Demo Mode Setup 0x06 - PAR ERR THOLDO 8 Device Profiles 😥 0x07 - BCC Watchdog Control ۲ EEPROM Setup 😥 0x08 - I2C Control 1 ۲ Preferences 없 0x09 - I2C Control 2 ۲ 😥 0x0A - SCL High Time 🕐 Help ۲ 😫 0x0B - SCL Low Time ۲ 100 Ox0C - RX\_PORT\_CTL ۲ 😫 0x0D - IO\_CTL ۲ 10 Ox0E - GPIO\_PIN\_STS ۲ 10x0F - GPIO\_INPUT\_CTL ۲ 10x10 - GPIO0\_PIN\_CTL ۲ 1 0x11 - GPIO1\_PIN\_CTL ۲ 😥 0x12 - GPIO2\_PIN\_CTL ۲ 😥 0x13 - GPIO3\_PIN\_CTL ۲ 😥 0x14 - GPIO4\_PIN\_CTL ۲ 😥 0x15 - GPIO5\_PIN\_CTL ۲ 😫 0x16 - GPIO6\_PIN\_CTL ۲ 😫 0x17 - GPIO7\_PIN\_CTL ۲ 😥 0x18 - FS\_CTL ۲ (2) 0x19 - FS HIGH TIME 1 ۲ 😥 0x1A - FS\_HIGH\_TIME\_0 ۲ Øx1B - FS\_LOW\_TIME\_1 ۲ ALP Framework - Hardware Connected v1.55.0010 🚸 TEXAS INSTRUMENTS

图 3-8. 选定的 ALP 器件 ID

### 3.3.8 "Registers"选项卡 - 扩展的地址 0x00

通过双击地址栏 🥵 0x00 - I2C Device ID

8

| DS90UB964                                                                                                    | Value: 7A Apply Refresh Refresh All Verbose Descriptions                                                                                                    |   |
|----------------------------------------------------------------------------------------------------|----------------------------------------------------------------------------------------------------|---|
| Tools                                                                                                    | (2) 0x00 - 12C_DEVICE_ID                                                                                                    | 8 |
| System Scripting Suprovember 2014 UFT Configuration USB2/MV/Aardvark Setup Device Profiles EDPRCOM Setup EEPRCOM Setup | BitGl         Date         Default         Hame         Description           7         6.7         5         RW         Step         DEVICE_ID         7-4-112 (D) of Description           4         7         3         7.2         1.7         No         Perfault         No           4         7         3         7.2         1.7         No         No |   |
| Preferences                                                                                                    | strapped value                                                                                                    |   |
| e) Help                                                                                                    |                                                                                                    |   |
|                                                                                                    | (3) 0x02 - GENERAL CEG                                                                                                    | * |
|                                                                                                    | 22 0x03 - REV MASK ID                                                                                                    | ¥ |
|                                                                                                    | 20x04 - DEVICE_STS                                                                                                    | * |
|                                                                                                    | 20 0x05 - PAR_ERR_THOLD1                                                                                                    | * |
|                                                                                                    | 21 0x06 - PAR_ERR_THOLD0                                                                                                    | 8 |
|                                                                                                    | 421 0x07 - BCC Watchdog Control                                                                                                    | * |
|                                                                                                    | 421 0x08 - I2C Control 1                                                                                                    | * |
|                                                                                                    | 421 0x09 - I2C Control 2                                                                                                    | * |
|                                                                                                    | 级 0x0A - SCL High Time                                                                                                    | 8 |
|                                                                                                    | 段 0x0B - SCL Low Time                                                                                                    | 8 |
|                                                                                                    | KA 0x0C - RX_PORT_CTL                                                                                                    | 8 |
|                                                                                                    | 421 0×0D - IO_CTL                                                                                                    | 8 |
|                                                                                                    | 421 0x0E - GPIO_PIN_STS                                                                                                    | 8 |
|                                                                                                    | 121 0x0F - GPIO_INPUT_CTL                                                                                                    | 8 |
|                                                                                                    | 421 0×10 - GPIO0_PIN_CTL                                                                                                    | 8 |
|                                                                                                    | PA 0x11 - OPIC1 PIN CT                                                                                                    | 8 |

或点击 🕙, 扩展的地址 0x00 将按位显示内容。显示的任何寄存器地址均可扩展。

图 3-9. 扩展的 ALP 器件 ID

通过将十六进制值写入 Value: 框 Value: 00 或将指针放入各个寄存器位框 (方法是点击鼠标左键以选中复选标记

(表示 1)或取消选中以删除复选标记(表示 0)),可以写入任何类型为"RW"的寄存器 RW。点击 Apply 按钮可写入寄存器,点击 refresh 可查看所选(突出显示)寄存器的新值。

| 0x00 - I2C_DEVICE_                          | ID                |                         |                          |                                                                                                    | ۲ |
|---------------------------------------------|-------------------|-------------------------|--------------------------|----------------------------------------------------------------------------------------------------|---|
| <u>Bit(s)</u><br>7 6 √ 5 √<br>4 √ 3 √ 2 1 √ | <u>Type</u><br>RW | <u>Default</u><br>Strap | <u>Name</u><br>DEVICE_ID | Description<br>7-bit I2C ID of Deserializer.<br>This field always indicates the current<br>value of the I2C ID. When bit 0 of this<br>register is 0, this field is read-only and<br>show the strapped ID. When bit 1 of this<br>register is 1, this field is read/write and<br>can be used to assign any valid I2C ID. |   |
| 0 🗖                                         | RW                | 0                       | DES_ID                   | 0: Device ID is from strap<br>1: Register I2C Device ID overrides<br>strapped value                                                                                                    |   |

图 3-10. 通过检查 ALP 中的位来写入寄存器 0x00

每点击一次鼠标,方框就会切换。

![](_page_15_Picture_0.jpeg)

#### 3.3.9 "Scripting" 选项卡

图 3-11 所示为 "Scripting" 选项卡。脚本窗口提供了一个完整的 Python 脚本环境,可用于运行脚本并以交互式或自动化方式与器件交互。可以直接将命令写入 "Scripting" 选项卡,也可以使用 "Run" 按钮从 .py 文件运行命 令。可以通过点击 "Run PreDef Script" 按钮找到示例脚本。

| 🐻 Texas Instruments - Analog Laun                                                                                                    | chPAD                                                                                                    | – 🗆 🗙                                                 |
|----------------------------------------------------------------------------------------------------|----------------------------------------------------------------------------------------------------|-------------------------------------------------------|
| Tasks                                                                                                    | (ALP Nano 1/1) - D590UB954                                                                                                    | ×                                                     |
| ង្ហ្មី Devices                                                                                                    | Information GPIO Forwarding Registers Scripting CSI Registers Remote Registers Margin Analysis                                                                                                    |                                                       |
| ALP Nano 1<br>Souther Southers Southers S | Texas Instruments - Analog LaunchPAD<br>© 2007-2018 Texas Instruments Inc. All Rights Reserved<br>The variable "board" contains the selected daughter board object. The variable<br>"alpBoards" contains a list of ALP Board objects present on this machine.<br>> | Run     Setup     Run PreDef Script     Custum Button |
| ALP Framework (Demo Mode) - Hard                                                                                                    | vare Not Connected v1.57.0010 🌵 Texas Instru                                                                                                    | JMENTS                                                |

图 3-11. ALP 的 "Scripting" 选项卡

![](_page_16_Picture_0.jpeg)

| s                               | (ALP Nano 1/1) - DS90UB954              |       |                      |                  |                   |
|---------------------------------|-----------------------------------------|-------|----------------------|------------------|-------------------|
| Run Pre-Defined Pytho           | on Script                               |       |                      | $\times$ sis     |                   |
| ← → ~ <b>↑</b> <mark>·</mark> « | PreDefScripts > DS90UB954               | Ö Sea | ch DS90UB954 🔎       |                  | Run               |
| Organize 🔻 New fo               | lder                                    |       | 8== 🕶 🔟 🤇            | variable         | Setup             |
| 1.0.11                          | Name                                    |       | Date modified        | ^ <sup>ne.</sup> | ocup              |
| T Quick access                  | ub954_margin_analysis_script            |       | 10/25/2018 9:43 AM   | и                | Due DroDof Script |
| 💻 This PC                       | 2 953_954_BIST.py                       |       | 7/17/2018 3:25 PM    |                  | Run Preber Script |
| A Natural                       | 954_400Mbps_CSI.py                      |       | 7/17/2018 3:25 PM    |                  |                   |
| - Network                       | 📓 954_953_sensor_setup.py               |       | 7/17/2018 3:25 PM    |                  | Custum Button     |
|                                 | 954_CSI_patgen_RAW8_1920x1080p30.py     |       | 7/17/2018 3:25 PM    |                  |                   |
|                                 | 954_CSI_patgen_RAW12_1280x720p30.py     |       | 7/17/2018 3:25 PM    |                  |                   |
|                                 | 📓 954_CSI_patgen_RAW12_1920x1080p30.py  |       | 7/17/2018 3:25 PM    |                  |                   |
|                                 | 954_EnableCMLOUT.py                     |       | 7/17/2018 3:25 PM    |                  |                   |
| 954_FrameSync_Basic_FWD.py      |                                         |       | 7/17/2018 3:25 PM    |                  |                   |
|                                 | 954_FrameSync_en.py                     |       | 7/17/2018 3:25 PM    |                  |                   |
|                                 | 954_FrameSync_FWD_line_concatenation.py |       | 7/17/2018 3:25 PM    |                  |                   |
|                                 | 954_FrameSync_FWD_line_interleaving.py  |       | 7/17/2018 3:25 PM    |                  |                   |
|                                 | <                                       |       | >                    | <u> </u>         |                   |
| File                            | name: 953_954_BIST.py                   | ~ Pyt | hon Scripts (*.py) ~ |                  |                   |
|                                 |                                         |       | Open Cancel          |                  |                   |
|                                 |                                         |       |                      | V                |                   |

#### 图 3-12. 预定义脚本

还可以在"Scripting"选项卡上创建自定义按钮来运行所需的脚本。为此,请点击"Setup"按钮,然后点击 "Add",选择所需的名称和脚本。若要使该按钮出现在以后的 ALP 实例中,请点击"Set As Default"按钮。

TEXAS INSTRUMENTS www.ti.com.cn

| Tasks                                                                                               | (ALP Nano 1/1) - D590UB954                                                                                                    |                                                                                            |
|----------------------------------------------------------------------------------------------------|----------------------------------------------------------------------------------------------------|--------------------------------------------------------------------------------------------|
| g Devices                                                                                           | Information GPIO Forwarding Registers Scripting CSI Re                                                                                                    | gisters Remote Registers Margin Analysis                                                   |
| <ul> <li>ALP Nano 1</li> <li>DS90UB954</li> <li>Tools</li> <li>Preferences</li> <li>Help</li> </ul> | <pre>Texas Instruments - Analog LaunchPAD © 2007-2018 Texas Instruments Inc. All Ri The variable "board" contains the selecte "alpBoards" contains a list of ALP Board &gt; </pre> | ghts Reserved<br>d daughter board object. The variable<br>objects present on this machine. |
|                                                                                                    | User Defined Button Setup                                                                                                    | ×                                                                                          |
|                                                                                                    | Buttons                                                                                                    | New Script Button >                                                                        |
|                                                                                                    | User defined buttons:                                                                                                    | Details                                                                                    |
|                                                                                                    | Name Script Auto Plot                                                                                                    | Button Name:                                                                               |
|                                                                                                    |                                                                                                    | 3 Custum Button                                                                            |
|                                                                                                    |                                                                                                    | Script:                                                                                    |
|                                                                                                    |                                                                                                    | 'reDefScripts\DS90UB954\953_954_BIST.py                                                    |
|                                                                                                    |                                                                                                    | 4 Browse                                                                                   |
|                                                                                                    | 2 Add Remove                                                                                                    | Edit Script Parameters:                                                                    |
|                                                                                                    | Load Save As                                                                                                    | Set as Default                                                                             |
|                                                                                                    |                                                                                                    | Automatically Plot Results                                                                 |
|                                                                                                    | OK                                                                                                    |                                                                                            |

图 3-13. 自定义按钮创建步骤 1

| isks                                       | (ALP Nano 1/1) - D590UB954                                                                                                    |                                                                                           |                                                  |                                     |                 |                                   |
|--------------------------------------------|----------------------------------------------------------------------------------------------------|-------------------------------------------------------------------------------------------|--------------------------------------------------|-------------------------------------|-----------------|-----------------------------------|
| Devices                                    | Information GPIO Forwarding Reg                                                                                                    | isters Scripting CSI Regist                                                               | ers Remote Registe                               | rs Margin Analysis                  |                 |                                   |
| ALP Nano 1<br>Jools<br>Preferences<br>Help | <pre>Part Control Control Cont</pre> | log LaunchPAD<br>mments Inc. All Right<br>ntains the selected of<br>list of ALP Board obj | ts Reserved<br>daughter board<br>jects present o | object. The vari<br>n this machine. | able            | Run<br>Setup<br>Run PreDef Script |
|                                            |                                                                                                    |                                                                                           |                                                  | User Defined Button                 | Setup           |                                   |
|                                            |                                                                                                    |                                                                                           |                                                  | Buttons                             |                 |                                   |
|                                            | Default Button List                                                                                                    | Default Button List                                                                       |                                                  | User defined butto                  | ons:            |                                   |
|                                            | Button list has been sa                                                                                                    | Button list has been saved as the default button list<br>ALP Framework.                   | st for the                                       | Name                                | Script          | Auto Plot                         |
|                                            | ALP Framework.                                                                                                    |                                                                                           | A TOT LILE                                       | Custum Button                       | 953_954_BIST.   | .py No                            |
|                                            | _                                                                                                    | [                                                                                         | ок ◀7                                            |                                     |                 |                                   |
|                                            |                                                                                                    |                                                                                           |                                                  | Add                                 | Remove          | Edit                              |
|                                            |                                                                                                    |                                                                                           |                                                  | Load                                | Save As         | Set as Default                    |
|                                            |                                                                                                    |                                                                                           |                                                  |                                     | OK              |                                   |
|                                            |                                                                                                    | 1 57 0010                                                                                 |                                                  |                                     | AC INCTOUNTENTS |                                   |

图 3-14. 自定义按钮创建步骤 2

#### WARNING

通过寄存器修改或调用器件支持库函数直接与器件交互会影响用户界面的性能和/或功能,甚至会导致 ALP 框架应用崩溃。

### 3.3.9.1 示例函数

以下是常用于与 FPD-Link 器件交互的 Python 函数。

#### 3.3.9.1.1 本地 I2C 读取/写入

这些函数将只对分配给 board.devAddr 的 I2C 执行读取和写入操作, board.devAddr 默认情况下将是检测到的 DS90UB954-Q1(或变体)地址。

| board.ReadReg(寄存器地址,字节数)或 | I2C 读取命令                                                                                                    |  |  |
|---------------------------|----------------------------------------------------------------------------------------------------|--|--|
| board.ReadReg(寄存器地址)      | <ul> <li>接受十六进制和十进制输入</li> <li>如果省略,字节数将默认为1</li> <li>例如:board.ReadReg(0x00)将返回本地器件的寄存器0中的值</li> </ul>                              |  |  |
| board.WriteReg(寄存器地址, 数据) | I2C 写入命令                                                                                                    |  |  |
|                           | <ul> <li>接受十六进制和十进制输入</li> <li>例如: board.WriteReg(0x01, 0x01) 将寄存器 0 设置为具有值 1</li> </ul>                                            |  |  |
| board.devAddr = [I2C 地址]  | 分配用于 board.ReadReg 和 board.WriteReg 命令的 I2C 地址                                                                                      |  |  |
|                           | <ul> <li>接受十六进制和十进制输入</li> <li>使用 8 位形式的 I2C 地址</li> <li>可用于缩短读取/写入命令</li> <li>例如:board.devAddress = 0x60 将电路板地址设置为 0x60</li> </ul> |  |  |

#### 3.3.9.1.2 常规 I2C 读取/写入:

这些 I2C 命令将适用于本地总线上的任何 I2C 地址,以及在器件的目标 ID 和目标别名寄存器中配置的远程器件。 应使用 8 位形式的 I2C 地址。

地址,数据)

126 与八审令

- 接受十六进制和十进制输入
- 例如: board.Writel2C(0x60, 0x01, 0x01) 将地址为 0x60(8 位形式)的 器件的寄存器1设置为具有值1

![](_page_19_Picture_1.jpeg)

#### 3.3.9.1.3 具有多字节寄存器地址的 I2C 读取/写入

这些 I2C 命令将适用于本地总线上的任何 I2C 地址,以及在器件的目标 ID 和目标别名寄存器中配置的远程器件。 应使用 8 位形式的 I2C 地址。

#### board.Readl2C(器件地址,寄存器地址字具有多字节寄存器地址的器件的 I2C 读取命令

节 2, [寄存器地址字节 1, 字节数]) 或 board.Readl2C(器件地址, 寄存器地址字 节 2, [寄存器地址字节 1])

- 接受十六进制和十进制输入
  - 如果省略,字节数将默认为1
- 例如:board.Readl2C(0x60, 0x30, [0x00]) 将返回地址为 0x60 (8 位形式)的器件的寄存器 0x3000 中的值

board.Writel2C(器件地址,寄存器地址字具有多字节寄存器地址的器件的 I2C 写入命令

- 节 2, [寄存器地址字节 1, 数据])
- 接受十六进制和十进制输入
- 如果省略,字节数将默认为1
- 例如: board.Writel2C(0x60, 0x30, [0x01, 0x01]) 将地址为 0x60 (8位形式)的器件的寄存器 0x3000 设置为具有值 1

![](_page_20_Picture_0.jpeg)

#### 3.3.10 "Scripting"选项卡

"Scripting"选项卡如图 3-15 所示。

| Tasks                                        | (USB2ANY CE0E916F1C000300/1) - D590UB964 ×                                                                                                    |
|----------------------------------------------|----------------------------------------------------------------------------------------------------|
| 🔁 Devices 🔹                                  | Information CPTO Forwarding Registers Scipting CST Penisters                                                                                                    |
| USB2ANY CE0E916F1C000300                     | Information GPEO Forwarding Registers Scripting CSIRegisters Texas Instruments - Analog LaunchPAD © 2007-2016 Texas Instruments Inc. All Rights Reserved The variable "board" contains the selected daughter board object. The variable "alpBoards" contains a list of ALP Board objects present on this machine. > |
| LPT Configuration     ISB20NY/Aardvark Setup |                                                                                                    |
| Demo Mode Setup                              |                                                                                                    |
| Device Profiles                              |                                                                                                    |
| EEPROM Setup                                 |                                                                                                    |
| Preferences 😵                                |                                                                                                    |
| W Help                                       |                                                                                                    |
| ALP Framework - Hardware Connected           | v1 55 0010 HI TEXAS INSTRUMENTS                                                                                                    |

### 图 3-15. ALP 的 "Scripting" 选项卡

脚本窗口提供了一个完整的 Python 脚本环境,可用于运行脚本并以交互式或自动化方式与器件交互。

#### WARNING

通过寄存器修改或调用器件支持库函数直接与器件交互会影响用户界面的性能和/或功能,甚至会导致 ALP 框架应用崩溃。

![](_page_21_Picture_1.jpeg)

### 3.4 ALP 软件疑难解答

### 3.4.1 ALP 加载不正确的配置文件

如果 ALP 打开时加载了不正确的配置文件,则可从工具菜单下的 USB2ANY/Aardvark Setup 中加载正确的配置文件。

![](_page_21_Figure_5.jpeg)

### 图 3-16. USB2ANY 设置

在"Defined ALP Devices"列表中突出显示不正确的配置文件,并按删除按钮。

| Devices 🛞                                                       |                                                                     |                                                                                                    |                                                                                                    |                                    |                  |
|-----------------------------------------------------------------|---------------------------------------------------------------------|----------------------------------------------------------------------------------------------------|----------------------------------------------------------------------------------------------------|------------------------------------|------------------|
| 👌 Tools 🛞                                                       |                                                                     |                                                                                                    |                                                                                                    |                                    |                  |
| System Scripting                                                | ALP Profiles Setup for Aardvark/USB2ANY                             |                                                                                                    | X                                                                                                    | n                                  |                  |
| PT Configuration     USB2ANY/Aardvark Setup     Demo Mode Setup | Aardvark/USBZANY Setup<br>This dalog provides a method to setup the | types of devices desired for emulation in                                                                                                    | side the ALP                                                                                                    | Connector 3                        | © (©)            |
| Device Profiles     EEPROM Setup                                | Nano board or LPT Phy MDIO board.<br>Defined ALP Devices            | Select a Daughter Board                                                                                                    | sse board), ALP                                                                                                    | 1073 MIN 1940 10 00 10 10 10 10 10 | Ri diana         |
| Preferences 😵                                                   | USB2ANY CE0E916F1C000300                                            | Name Sh                                                                                                    | 1ort Name                                                                                                    |                                    |                  |
| e) Help 😵                                                       | Power<br>USB<br>Connecto<br>Add PPGA<br>Add Nano<br>Add LPT MDIO    | AVS_Demo         AA           CP104_Nano         CC           DP83540         DP           DP83540_Nano         DP           D510088210_111         DD           D510088210_111         DD           D510088210_111         DD           D510088410         DD           D51008420_10         DD           D510084210_20         DD           D51008420_401         DD           D51100F410         DD           D51100F410_20         DD           Add         Ck | /5_Demo           104 - Nano           38540           1058-xx0 Duals           10068-xx0 Duals           10068-xx0 Duals           10068-x0 Duals           10068-x0 Duals           10068-x0 Duals           10068-x0 Duals           10068-x0 Duals           10068-x0 Duals           10068-x0 Duals           10068-x0 Duals           10068-x0 Duals           10067-x0 Duals           10067-x0 Duals           1 | Connector 1                        | SMA<br>Connector |
| ALP Framework - Hardware Connected                              |                                                                     | v1.55.0010                                                                                                    |                                                                                                    | 👋 Texas Instruments                |                  |

图 3-17. 删除不正确的配置文件

在"Select a Daughter Board"列表中找到正确的配置文件,突出显示该配置文件并按"Add"。

![](_page_22_Picture_0.jpeg)

![](_page_22_Picture_1.jpeg)

图 3-18. 添加正确的配置文件

选择"Ok",现在应加载了正确的配置文件。

| Tasks                                                                                                    |                                                                                                    |                                                                                                    |                                                                |                   |
|----------------------------------------------------------------------------------------------------|----------------------------------------------------------------------------------------------------|----------------------------------------------------------------------------------------------------|----------------------------------------------------------------|-------------------|
| 💩 Tools 🔹                                                                                                    |                                                                                                    |                                                                                                    |                                                                |                   |
| Ioois     System Scripting     Plug-in Management     UPT Configuration     USB2ANY/Aardvark Setup     Demio Mode Setup     Device Profiles     EEPROM Setup     Preferences     () Help     () | ALP Profiles Setup for Aardvark/USB2ANY<br>Aardvark/USB2ANY Setup<br>This dalog provides a method to setup the<br>Framework. Each emailted device must be<br>Nano board or LPT Phy MD10 board.<br>Defined ALP Devices<br>USB2ANY CEDE916F1C000300<br>SD90UB964 | types of devices desired for emulation inside t<br>attached to a virtual ALP FPGA board (base b<br>Select a Daughter Board<br>Name Short N<br>DS90UB964 DS90UH<br>DS90UH925 ENG DS90UH<br>DS90UH925 ENG DS90UH                                                                                                    | ne ALP<br>arre(), ALP<br>19564<br>1925 JNG<br>1925 JNG         | Connector 3       |
|                                                                                                    | Power<br>USB<br>Connecto<br>Add PPGA<br>Add Nano<br>Add Nano<br>Add LPT MDIO                                                                                                    | DS90UH926         DS90U           DS90UH926_ENG         DS90U           DS90UH927         DS90U           DS90UH927         DS90U           DS90UH927_ENG         DS90U           DS90UH928         DS90U           DS90UH928         DS90U           DS90UH928         DS90U           DS90UH928         DS90U           DS90UH929         DS90U           DS90UH928         DS90U           DS90UH928         DS90U           DS90UH928         DS90U           DS90UH928         DS90U           DS90UH928         DS90U           DS90UH928         DS90U           DS90UH928         DS90U           DS90UH928         DS90U           DS90UH928         DS90U           DS90UH928         DS90U           DS90UH928         DS90U           Ch         Cancel | 1926<br>1927 ENG<br>1927 ENG<br>1928 ENG<br>1928 ENG<br>1929 ¥ | Connector 1       |
| ALP Framework - Hardware Connected                                                                                                    |                                                                                                    | v1.55.0010                                                                                                    |                                                                | TEXAS INSTRUMENTS |

图 3-19. 完成设置

### 3.4.2 ALP 不检测 EVM

如果启动 ALP 软件后以下窗口打开,请仔细检查硬件设置。

![](_page_23_Picture_4.jpeg)

图 3-20. ALP 无器件错误

也可能是没有安装 USB2ANY 驱动程序。查看器件管理器。Human Interface Devices 下应该有 HID-compliant device,如下所示。

| 🚆 Device Manager                                                                                                    |
|----------------------------------------------------------------------------------------------------|
| File Action View Help                                                                                                    |
|                                                                                                    |
| 4 🛁 CNA                                                                                                    |
| b and b and b a |
| ▶ 1 E Computer                                                                                                    |
| ▷-🔮 ControlVault Device                                                                                                    |
| Disk drives                                                                                                    |
| b Supple adapters                                                                                                    |
| DVD/CD-ROM drives                                                                                                    |
| 4 🕼 Human Interface Devices                                                                                                    |
| - 🕼 HID-compliant device                                                                                                    |
| 💷 🖓 USB Input Device                                                                                                    |
| > Traging devices                                                                                                    |
|                                                                                                    |
| ▷                                                                                                    |
| D- 🔤 Modems                                                                                                    |
| Monitors                                                                                                    |
| Network adapters                                                                                                    |
| Ports (COM & LPT)                                                                                                    |
| Processors                                                                                                    |
| ▷-·□ Smart card readers                                                                                                    |
| Sound, video and game controllers                                                                                                    |
| Storage controllers                                                                                                    |
| ⊳-1 System devices                                                                                                    |
| D - Universal Serial Bus controllers                                                                                                    |
| ⊳ - ₩ USB Virtualization                                                                                                    |
|                                                                                                    |
|                                                                                                    |
|                                                                                                    |

图 3-21. Windows 7, ALP USB2ANY 驱动程序

软件启动时, Devices 下拉菜单中应只有 DS90UB95x。如果有更多器件, 那么该软件很可能处于演示模式。当 ALP 在演示模式下运行时, 应用状态栏的左下方会出现 (Demo Mode) 指示, 如下所示。

| asks             |          |                        |             |             |                                   |             |
|------------------|----------|------------------------|-------------|-------------|-----------------------------------|-------------|
| Devices          | 8        |                        |             |             |                                   |             |
| ALP Nano 1       |          |                        |             |             |                                   |             |
| DS90UB927        |          |                        |             |             |                                   |             |
| ALP Nano 2       |          |                        |             | 1.15        |                                   | 1           |
| DS90UB928        |          | Pare Part              |             |             |                                   |             |
| 🖨 ALP Nano 3     |          |                        | Connector 4 |             | Connector 3                       | 0           |
| DS90UH949_ENG    |          |                        |             | Bretten Tag |                                   | -           |
| Tools            | *        | 60 Chiu 8 Switch Block | anness 1    |             | Converse of the State State State | an fi       |
| Preferences      | 8        |                        |             |             |                                   | 6400        |
|                  |          |                        |             |             | and some of the state             | C           |
| Enable Demo Mode |          | Power 2                |             |             |                                   |             |
| Heln             | ×        |                        | Batton Tag  |             | ····                              | 6400 📑 🛃 Ci |
| <b>J</b> incip   | <u> </u> | USB USB Ctrl           |             | Analog      | aunchPAD                          |             |
|                  |          | Connector              | E Company 1 |             | 100 Atractor I man                |             |
|                  |          |                        |             |             | -                                 | Etagis      |
|                  |          | 14                     | Connector 2 | O 9809      | Connector 1                       |             |
|                  |          |                        |             |             |                                   |             |
|                  |          | State State State      |             |             |                                   |             |
|                  |          |                        |             |             |                                   |             |
|                  |          |                        |             |             |                                   |             |
|                  |          |                        |             |             |                                   |             |
|                  |          |                        |             |             |                                   |             |
|                  |          |                        |             |             |                                   |             |

图 3-22. ALP 处于演示模式

禁用演示模式,方法是选择 Preferences 下拉菜单并取消选中 Enable Demo Mode。

| <ul> <li>Tools</li> <li>Preferences</li> </ul> | *<br>* |
|------------------------------------------------|--------|
| Enable Demo Mode                               |        |
| 🕐 Help                                         | ۲      |

图 3-23. ALP Preferences 菜单

禁用演示模式后,ALP 软件将轮询 ALP 硬件。ALP 软件将更新,Devices 下拉菜单中将只有 DS90UB95x。

![](_page_25_Picture_1.jpeg)

### 3.4.3 打开 ALP 时出错:此应用的一个实例可处于活动状态

图 3-24 显示错误消息,指出 only one instance of this application can be active (此应用只有一个实例可处于活动 状态)。当 ALP 不能正常关断时,会出现这种情况。

![](_page_25_Picture_4.jpeg)

![](_page_25_Figure_5.jpeg)

要修复该错误,请点击 OK 继续。若要访问您的任务管理器,请按 CTRL + Shift + ESC 或 CTRL + ALT + DELETE 并选择任务管理器。然后,转至"Processes"选项卡,选择"MainGUI.exe \*32"进程,点击"End Processes",如图 3-25 所示。

| plications Process | es Services    | Perform | mance Networ | king Users    |
|--------------------|----------------|---------|--------------|---------------|
| Image Name         | User Name      | CPU     | Memory (P    | Descriptior A |
| infxEM.exe         | a0227074       | 00      | 3.824 K      | infxEM Mor    |
| igfxHK.exe         | a0227074       | 00      | 2.984 K      | iafxHK Moc    |
| igfxTrav.exe       | a0227074       | 00      | 3,736 K      | igfxTrav.e>   |
| MainGUI.exe *32    | a0227074       | 00      | 49,276 K     | MainGUI.e)    |
| NAMECONTROL        | a0227074       | 00      | 8,828 K      | Microsoft (   |
| nierserver.exe     | a0227074       | 00      | 3,836 K      | NI Error Re   |
| OUTLOOK.EXE        | a0227074       | 00      | 67,164 K     | Microsoft (   |
| RAVBg64.exe        |                | 00      | 5,184 K      |               |
| RAVBg64.exe        |                | 00      | 5,460 K      |               |
| RAVBg64.exe        | a0227074       | 00      | 5,304 K      | HD Audio E    |
| RAVBg64.exe        | a0227074       | 00      | 3,568 K      | HD Audio E    |
| RdrCEF.exe *32     | a0227074       | 00      | 30,580 K     | Adobe Rdr     |
| RdrCEF.exe *32     | a0227074       | 00      | 7,516 K      | Adobe Rdr     |
| RdrCEF.exe *32     | a0227074       | 00      | 25,460 K     | Adobe Rdr     |
| RtkNGUI64.exe      | a0227074       | 00      | 4,008 K      | Realtek HD    |
| <                  | -0227074       |         | 2 004 V      |               |
| Show processe      | s from all use | ers     |              | End Process   |

![](_page_25_Figure_8.jpeg)

现在您应该能够正常打开 ALP。如果问题仍然存在,请重新启动计算机并再次执行这些步骤。

### 3.4.4 关于 USB2ANY 固件更新的错误

图 3-26 显示的错误信息指出所连接的 USB2ANY 没有正确的固件。若要更新固件,请执行以下步骤:

| USB2ANY Firmware Update                                                                                            | X                                      |
|----------------------------------------------------------------------------------------------------|----------------------------------------|
| The connected <unknown device=""> has a firmware ve<br/>not supported by this software.</unknown>                  | ersion (0.0.0.0) that is               |
| A firmware version of 2.5.0.0 (or later) is REQUIRED appropriate firmware file was not found, so the firm updated. | by this software. An<br>ware cannot be |
| Please contact TI to obtain the required firmware file                                                             | e.                                     |
|                                                                                                    | ОК                                     |

图 3-26. 指出必须更新 USB2ANY 固件的错误

#### 备注

更新版本的 USB2ANY API 库 (USB2ANY.DLL) 会自动检查 USB2ANY 上运行的固件版本,必要时会自动将其更新为所需版本。这是首选方法。

大多数情况下,不再需要或不再建议 USB2ANY Firmware Loader 程序。它只提供给传统应用。

1. 运行 USB2ANY Firmware Loader 程序。安装程序通常会在您的桌面上为它创建一个图标。默认情况下,该程 序将位于 TI USB2ANY SDK 文件夹的 bin 文件夹 (例如, C:\Program Files (x86)\TI USB2ANY SDK\bin) 中。

该程序对话框将如下所示:

![](_page_27_Picture_1.jpeg)

![](_page_27_Picture_2.jpeg)

#### 图 3-27. USB2ANY Firmware Loader 程序对话框

- 2. 在对话框顶部附近,您会看到可用器件列表(通常只有一个器件),其中第一个器件突出显示。
- 3. 如果显示多个器件,请使用鼠标或箭头键选择所需的器件。如果您在该程序运行时连接、重新连接或更改器件,则点击 *Refresh List* 按钮以更新显示的列表。
- 4. 默认情况下,该程序会在 Update to firmware version 下拉列表框中显示推荐的固件版本。如果要加载较旧版本的固件,请点击列表框右侧的向下箭头按钮,以显示其他可用版本的列表。
- 5. 点击 Update Firmware 按钮。
- 6. 一个确认对话框将显示选择用于更新的固件版本,并提示您验证是否要继续。点击 Yes 按钮以继续。
- 7. 此时将显示一个新对话框。如果第一行文本显示 *The USB2ANY is ready for download*(USB2ANY 已可下载),则继续执行步骤9(即跳过步骤8)。
- 8. 该对话框将显示关于为固件下载准备 USB2ANY 的说明。请按照说明操作,参考图 3-28 和图 3-29 以了解 BSL 按钮(S1 开关)和 USB 连接器的位置。如果 USB2ANY 带有外壳,您需要将一个工具(回形针效果很 好)插入小孔中以按下按钮。

![](_page_28_Picture_1.jpeg)

![](_page_28_Picture_2.jpeg)

图 3-28. 不带外壳的 USB2ANY

![](_page_28_Picture_4.jpeg)

### 图 3-29. 带外壳的 USB2ANY

- 9. 当显示 *Update Firmware* 按钮时, USB2ANY 准备好用新固件进行更新。点击 *Update Firmware* 按钮, 启动 更新过程。
- 10. 当更新成功完成时,状态区将显示消息 Done!。
- 11. 点击 Close 按钮,返回至上一个对话框。如果您想更新另一个 USB2ANY 上的固件,则返回步骤 2。
- 12. 完成固件更新后,请点击 Done 按钮。

#### 3.4.5 识别 USB ID 和相应器件

如果您将两个器件连接到同一台计算机,并且无法识别哪个器件属于哪个 USB 端口,则关闭 USB2ANY/Aardvark Setup,然后从计算机上拔下其中一根 USB 电缆。ALP 会自动更新仍在使用的 USB 端口。记下剩余的 USB ID,并留意连接该端口的是 954EVM 还是 953EVM。重新连接另一根 USB 电缆,并为每个 ID 分配适当的配置文件。

或者,为每个 USB ID 任意分配配置文件,并双击名称以打开分配给 953 的器件页面。选择"Registers"选项 卡,点击寄存器 0x00 标签 I2C\_DEVICE\_ID 并读取值,如图 3-30 中所示。

![](_page_29_Picture_1.jpeg)

![](_page_29_Picture_2.jpeg)

图 3-30. 验证 DS90UB95x 寄存器

953 的默认 I2C 器件 ID 为 0x30。如果值为 0x00 而不是 0x30,您需要为分配的 USB ID 切换配置文件,并重新 验证器件 ID。

#### 3.4.6 设置用于加载脚本的文件并为每个脚本创建按钮

ALP 有一项功能,可支持用户使用一个文件加载多个脚本,并创建一些按钮,以在点击这些按钮时运行脚本。若要配置此文件,请转至 DS90UB954(或变体)器件页面中的"Scripting"选项卡。导航至"Scripting"选项卡后,请点击"Setup"。

在新窗口中点击"Add"后,ALP将弹出另一个带有"Button Name"和"Script"字段的单独窗口。使用 "Browse"按钮导航至您想要添加的脚本,然后双击该文件。在"Button Name"字段中,写入脚本的名称一注 意,此名称将显示在所创建的按钮上。例如,在图 3-31 中,脚本 P954\_SETUP\_A0\_4G 的名称为 Setup\_4G。

| Buttons        |                           |              | (        | New Carint Putter                   |  |
|----------------|---------------------------|--------------|----------|-------------------------------------|--|
| User defined b | uttons:                   |              |          |                                     |  |
| Name           | Script                    |              | Auto Plo | d                                   |  |
| CSI_Enable     | P954_A0_RX0_C             | SI_Enable.py | No       | Button Name:                        |  |
| REFCLK_Fix     | P954_A0_REF_CLK_FIX.py No |              | No       | Setup_4G                            |  |
| Setup_4G       | P954_SETUP_A0_4G.py No    | No           | Script:  |                                     |  |
|                |                           |              |          | :h pad\954and953\P954_SETUP_A0_4G.p |  |
|                |                           |              | _        | Browse<br>Script Parameters:        |  |
| Add            | Remove                    | Edit         |          |                                     |  |
| Load           | Save As                   | Set as Defa  | ult      | Automatically Plot Results          |  |

图 3-31. ALP 中用于设置脚本的窗口

为每个脚本添加适当的名称后,请点击"Save As",将设置文件保存在一个适当的位置。每当您再次启动程序时,都可打开此文件,并且每个脚本都将添加到设置窗口中。完成保存和添加脚本后,请按"OK"。这些按钮应该已添加到窗口右侧,在"script"选项卡中的"Setup"和"Run"按钮下。

![](_page_30_Picture_0.jpeg)

### 3.5 更多疑难解答 - 分步指南

#### 3.5.1 EVM 设备

| 设备                       | 规格                                                 | 推荐的型号                                                | 图片         |
|--------------------------|----------------------------------------------------|------------------------------------------------------|------------|
| DS90UB95x-Q1EVM          |                                                    | 修订版 A1                                               |            |
| DS90UB954-Q1EVM(或变<br>体) |                                                    | 修订版 A1                                               |            |
| 直流电源                     |                                                    | HP E3610A (或可提供 12V 电压<br>的任何直流电源 )                  |            |
| DACAR/FAKRA 同轴电缆         | 1 - 公型 DACAR/FAKRA 同<br>轴电缆转 DACAR/FAKRA 同<br>轴电缆  |                                                      |            |
| USB2ANY(可选)              | 3 - 跳线:1根蓝色、1根绿<br>色和1根黄色(颜色无关紧<br>要)              | USB2ANY                                              | The USEANY |
| USB 转 mini-USB 电缆        | 2 - 公型 USB 转 Mini-USB<br>电缆                        |                                                      |            |
| 香蕉式连接器转同轴电缆              | <ol> <li>1 - 公型,红色和黑色香蕉<br/>式连接器转公型同轴电缆</li> </ol> | (或者,使用两根公型香蕉式连接<br>器转捕捉器电缆,更多信息请参阅<br>节 2.4 中的步骤 5)。 |            |

![](_page_31_Picture_1.jpeg)

### 3.5.2 EVM 设备设置

- 1. 为 HP E3610A 通电。
- 2. 确认 CC SET 未打开 (通过 CV 旁边的亮灯指示)。
- 3. 确认 RANGE 处于 2A 模式 (通过按下的 RANGE 按钮指示)
- 4. 使用电压旋钮将电压调整到 12V。
- 5. 为 HP E3610A 断电
- 6. 将红色和黑色香蕉式连接器分别从 HP E3610A 的 "+" 和 "-" 输出端连接到 DS90UB954EVM ( 或变体 ) 上标记为 12V 的同轴插孔 J24。或者,使用红色和黑色香蕉式连接器,将捕捉器电缆从电源的 "+" 和 "-" 输出端分别连接到 DS90UB954EVM ( 或变体 ) 上标记为 GND 和 VDD\_EXT ( 靠近电路板左下方 ) 的 J20 引脚 1 和引脚 2。
- 7. 将 FPD Link III 电缆从 DS90UB954EVM ( 或变体 ) 上的 CN1 连接到 DS90UB953EVM 上的 J11。确保将电 缆连接到连接器时发出咔嗒声。
- 8. 将 Mini-USB 转 USB 电缆从 DS90UB954EVM (或变体)上的 J5 连接到将使用模拟 LaunchPad (ALP) 的计算机。
- 9. 将 Mini-USB 转 USB 电缆从 DS90UB953EVM 上的 J9 连接到将使用模拟 LaunchPad (ALP) 的计算机。

![](_page_32_Picture_0.jpeg)

10. 在 DS90UB954EVM ( 或变体 ) 上,确保所有跳线都正确覆盖图 3-32 中突出显示的接头。

![](_page_32_Figure_3.jpeg)

图 3-32. 突出显示了跳线的 DS90UB954-Q1EVM (或变体)

#### 11. 在 DS90UB953EVM 上,确保跳线覆盖图 3-33 中所示的接头。

![](_page_33_Figure_3.jpeg)

图 3-33. 安装了跳线的 DS90UB95x-Q1EVM

- 12. 为 HP E3610A 通电。
- 13. 通过使用数字万用表 (DMM) 探测标记为 PoC 电压、VDD3V3 和 VDD1V8 的香蕉插孔,验证 DS90UB953EVM 是否正确供电。电压读数的近似值应分别为 ≥7V、3.3V 和 1.8V。

![](_page_34_Picture_0.jpeg)

14. 现在的设置应该像图 3-34 中所示的那样。

![](_page_34_Picture_3.jpeg)

图 3-34. 测试设置

![](_page_35_Picture_1.jpeg)

- 15. 确保已下载并正确安装模拟 LaunchPad (ALP) 软件。可以从 TI.com 下载模拟 LaunchPAD;注意,这需要登录 myTI。可以在节 3.3 中找到安装步骤
- 16. 打开 ALP 软件。如果收到关于在演示模式下运行器件的错误消息,请参阅节 3.4.2。如果收到关于 MainGUI.exe 或一次打开一个应用实例的错误消息,请参阅节 3.4.3。

如果收到关于更新 USB2ANY 固件的错误消息,请参阅节 3.4.4。

**17.** 双击"Tools"栏,然后点击"USB2ANY/Aardvark Setup",删除非 954 或 953 配置文件的所有器件(方法 是选中它们并点击"Remove")。

备注

确保未删除 USB ID, 否则需要参阅节 3.4.2。

然后使用右侧的滚动菜单为相应的 USB 端口选择适当的器件配置文件,并点击"Add",如图 3-35 所示。

| CUSB2ANY 21AE996F13001200                                                                                         | [ International and a second second s |                                                                                                    |   |
|----------------------------------------------------------------------------------------------------|----------------------------------------------------------------------------------------------------|----------------------------------------------------------------------------------------------------|---|
| Tools                                                                                                    | This dialog provides a method to setup t<br>inside the ALP Framework. Each emulate<br>FPGA board (base board), ALP Nano boo                                                                                                    | the types of devices desired for emulation<br>ed device must be attached to a virtual ALP<br>and or LPT Phy MDIO board.                                                                                                    |   |
| System Scripting<br>Plug-in Management                                                                            | Defined ALP Devices                                                                                                    | Select a Daughter Board                                                                                                    | 0 |
| 2 UFIC Confouration 2 USE2/AW/Aardwork Setup 2 Denvo Rode Setup 2 Device Profiles 2 EEFROM Setup Preferences Uteb | <ul> <li>USB2AWY 11448064F13001200</li> <li>⇒ DSB000854_ENC</li> <li>USB2AWY 11448064F28002200</li> </ul>                                                                                                    | Name         Short Name           DS90L8940         DS90L8940           DS90L8947         DS90L8947           DS90L8947         DS90L8947           DS90L8948         DS90L8947           DS90L8949         DS90L8947           DS90L8948         DS90L8947           DS90L8949         DS90L8947           DS90L8949         DS90L8942           DS90L8949_L84         DS90L8942_L842 |   |
|                                                                                                    | Add FPGA Remove<br>Add fano<br>Add fano<br>Add IDT MIED                                                                                                    | DS90U8944 DS90U8944<br>DS90U8925 DS90U8925<br>DS90U8925_ENG DS90U8925<br>DS90U8926_ENG DS90U8255<br>DS90U826_ENG DS90U826_ENG                                                                                                    |   |
|                                                                                                    |                                                                                                    | Ok Cancel                                                                                                    |   |

图 3-35. 在 ALP 中设置器件配置文件

18. 如果无法确定与所连器件相对应的 USB ID,请参阅节 3.4.5。

### 3.5.3 过程

1. 通过双击配置文件并选择"Scripting"选项卡,打开 DS90UB954(或变体)设备窗口,如图 3-36 中所示。

| Tasks                                                                                                    | (USB2ARY 21AE996F13001200/1) - DS9008954_ENG                                                                                                    |           |          |   |
|----------------------------------------------------------------------------------------------------|----------------------------------------------------------------------------------------------------|-----------|----------|---|
| Devices                                                                                                    | Information GPID Forwarding Registers Scripting CSI Registers CSI AN Registers R                                                                               | emote Re  | egisters | 1 |
| CUSB2ANY 21AE996F13001200                                                                                                 | Texas Instruments - Analog LaunchPAD<br>© 2007-2016 Texas Instruments Inc. All Rights Reserved                                                                 | -         | Run      |   |
| USB2ANY 114E806F29002200 DS90UB953_ENG                                                                                    | The variable "board" contains the selected daughter board<br>object. The variable "alpBoards" contains a list of ALP Board<br>objects present on this machine. |           | Setup    |   |
| • Tools                                                                                                    | м                                                                                                    |           |          |   |
| System Scripting Flup:in Management UFT Conflyuration US82ANY/Aardvark Setup Demo Mode Setup Device Profiles EEFROM Setup |                                                                                                    | - 10      |          |   |
| ) Preferences<br>(7) Help                                                                                                 |                                                                                                    |           |          |   |
|                                                                                                    | I Trus I                                                                                                    | MATELINEN | 776      | - |

#### 图 3-36. 导航到 ALP 中 DS90UB954 ( 或变体 ) 的 "Scripting" 选项卡

2. 如果您想设置一个文件,将其用于加载所有脚本并创建一个按钮来运行每个脚本,请参阅节 3.4.6。否则,您可以通过点击"Run"按钮并导航到脚本的文件位置来运行脚本。

![](_page_36_Picture_1.jpeg)

3. 如果您想将脚本置于默认的 ALP 脚本文件夹中,则请将它们移至以下文件位置:

C:\Program Files (x86)\Texas Instruments\Analog LaunchPAD 1.56.0010

4. 通过转至"Register"选项卡,选择标记为 I2C\_DEVICE\_ID 的寄存器 0x00 并读取值,验证脚本是否成功进行了本地 I2C 通信,如图 3-37 中所示。如果该值不是 0x7A,则说明未将正确的配置文件分配给正确的USB2ANY ID。请参阅节 3.4.5 了解更多信息。

| Texas Instruments - Analog Launch | PAD                                                                              |        |           | ×   |
|-----------------------------------|----------------------------------------------------------------------------------|--------|-----------|-----|
| Tasks                             | (US82ANY 21A1996F13001200/1) - US9008954_FRG                                     |        |           |     |
| Devices                           | Information GPI0 Forwarding Registers Scripting CSI Registers CSI AN Registers P | temote | Registers | -   |
| USB2ANY 21AE996F13001200          | Value: 7A Apply Refresh Refresh All Verbose Descriptions                         |        |           |     |
| CUSB2ANY 114EB06F29002200         | Ø 0x00 - I2C_DEVICE_ID                                                           | *      | Display   |     |
| - DS90UB953_ENG                   | Ø 0x01 - RESET_CTL                                                               |        |           | 21  |
|                                   | Ø 0x02 - GENERAL_CFG                                                             | =      | Load      | 6 H |
| Tools                             | 10 0x03 - REV_MASK_ID                                                            |        |           | 2 H |
| Preferences                       | Ø 0x04 - DEVICE_STS                                                              |        | Save      | 411 |
| (9) Help                          | C 0x05 - PAR_ERR_THOLD1                                                          |        |           | - 1 |
|                                   | Ø 0x06 - PAR_ERR_THOLD0                                                          |        |           |     |
|                                   | 12 0x07 - BCC Watchdog Control                                                   |        |           |     |
|                                   | 10 0x08 - I2C Control 1                                                          |        |           |     |
|                                   | (3 0x09 - 12C Control 2                                                          |        |           |     |
|                                   | (3 0x0A - SCL High Time                                                          |        |           |     |
|                                   | (3 0x08 - SCL Low Time                                                           |        |           |     |
|                                   | DODC - RX_PORT_CTL                                                               |        |           |     |
|                                   | C 0x00 - 10_CTL                                                                  |        |           |     |
|                                   | Ø 0x0E - GPIO_PIN_STS                                                            |        |           |     |
|                                   | OxOF - GPIO_INPUT_CTL                                                            |        |           |     |
|                                   | Ø 0x10 - GPID0_PIN_CTL                                                           |        |           |     |
| e m ,                             | * m                                                                              |        | _         |     |
| ALP Framework - Hardware Connecte | v1.56.0010 🌵 Titxas Inst                                                         | IRUMEN | 15        |     |

图 3-37. 在"Register"选项卡中读取 I2C 器件 ID

5. 通过检查 "Pass Sts:" 是否显示 "Pass" 以及 "Linked" 是否具有图 3-38 中所示的频率,确保器件设置正确。此外,确保 DS90UB954EVM(或变体)上的 D3(标记为 "Lock")和 D15(标记为 "Pass")已点亮。

| Texas Instruments - Analog Launch                                                         | PAD                                                                                                    |                                                             |
|-------------------------------------------------------------------------------------------|----------------------------------------------------------------------------------------------------|-------------------------------------------------------------|
| Tasks                                                                                     | (USB2ANY 21AL996F13001200/1) - D59008954_Hic<br>Information GPIO Forwarding Registers Scripting CS                                                                                                    | SI Registers CSI AN Registers Remote Registers              |
| USB2ANY 21AE996F13001200     DS90UB954_ENG     USB2ANY 114E806F29002200     DS90UB953_ENG | Device Information<br>Device: DS90U8954 FPD-Link III Desertalizer<br>Revision: 0<br>IIC Address: 0x7a<br>IIC Worksrounds                                                                                                    | Partner Information<br>Device:<br>Revision:<br>I2C Address: |
| 1 Tools<br>2 Preferences<br>v Help                                                        | RX Port Configuration<br>Port Enable ØRx port 0 ØRx port 1<br>Input Mode CSUPS3 CSUPS3 C<br>Cabling Cose Cose Cose Cose Cose Cose Cose Cose                                                                                                    | Diagnostic Cantrols<br>Reset Statistics<br>Restart AEQ      |
|                                                                                           | Pass Threshold         Disable         Disable         Disable         T           Current RX Port Status         Port #         0         1         1         1         1         1         1         1         1         1         1         1         1         1         1         1         1         1         1         1         1         1         1         1         1         1         1         1         1         1         1         1         1         1         1         1         1         1         1         1         1         1         1         1         1         1         1         1         1         1         1         1         1         1         1         1         1         1         1         1         1         1         1         1         1         1         1         1         1         1         1         1         1         1         1         1         1         1         1         1         1         1         1         1         1         1         1         1         1         1         1         1         1         1         1         1 | Current CSI TX Status Pot # 0 Pass Stat: No                 |
| ( m )                                                                                     | Pass         Diss         Pass         No           Noticitized<br>Nationalistic         0.99(Hz)         No           Noticitized<br>Nationalistic         0.90(Hz)         0.00(Hz)           Noticitized<br>Nationalistic         0.10(Hz)         1.17           Selfer         2.ddy         7.cdy           Lock ChgCrdt:         0         0.           Encoder Errst:         1         0.                                                                                                    | Sync Sta: No                                                |
| ALP Framework - Hardware Connected                                                        | v1.56.0010                                                                                                    | DEXAS INSTRUMENTS                                           |

### 图 3-38. 在 ALP 中验证 DS90UB954 ( 或变体 ) 的 "Pass" 和 "Lock"

 返回 DS90UB954(或变体)ALP 配置文件的 "Scripting"选项卡,并运行 953to954\_patgen\_YUV\_1920x1080p-4Lanes-Working.py 脚本以从 953->954 初始化模式生成。可以通过点 击 "Run PreDef Script" 按钮找到该脚本。如果 DS90UB954-Q1(或变体)未使用 0x7A 的 I2C 地址(8 位 形式),应修改脚本以使用正确的 I2C 地址。 7. 导航到 DS90UB954 (或变体)上的 "Information"选项卡,并检查水平和垂直参数是否具有摄像头定义的适当分辨率,从而确认该模式是否已启用。图 3-39 显示水平和垂直参数分别为 3840 字节和 1080 行。另请验证直流电源 HP E3610 是否提供更多电流。

| Tasks   | (US82ANY 21AE996F08001200/1) DS90UB954_ENG                                                                                                    |  |
|---------|----------------------------------------------------------------------------------------------------|--|
| Devices | Information GPIO Forwarding Registers Scripting CSI Registers CSI AN Registers Remote Registers                                                                                                    |  |
|         | Device Information     Device Information       Device:     DS9008954 FPD-Link III Deserializer       Revision:     0       I2C Address:     Device:       Revision:     Device:       Revision:     Revision:       Revision:     Revision:       Revision:     Revision:       Revision:     Revision:       Revision:     Revision:       Revision:     Revision:       Revision:     Rev |  |
|         | Pass Threshold         Disable         Disable           Current RX Port Status         Current CSI TX Status           Port #         0         1         Port #         0           Linked:         100 MHz         No         Pass Sts:         No           Pass Sts:         Pass         No         Sync Sts:         No           Vertical:         1080 lines         50.00 MHz         Sync Sts:         No                                                                                                    |  |
|         | EQ.HI/Loc: 0 / 0 0 / 5<br>S-Filter 2 ddly 7 cdly<br>Lock Chg Cht: 0 0<br>Party Errs: 0 0<br>Encoder Errs: 0 0                                                                                                    |  |

图 3-39. 在 ALP 中验证摄像头初始化

![](_page_38_Picture_0.jpeg)

# 4 物料清单

### 表 4-1. 物料清单

| 指示符                                        | 数量 | 值       | 说明                                                | 封装参考     | 器件型号                 | 制造商            |
|--------------------------------------------|----|---------|---------------------------------------------------|----------|----------------------|----------------|
| !PCB1                                      | 1  |         | 印刷电路板                                             |          | 印刷电路板                | 任意             |
| C1 , C2 , C3                               | 3  | 1uF     | 电容,陶瓷,1µF,6.3V,+/-20%,X7R,<br>0402                | 0402     | GRM155R70J105MA12D   | MuRata         |
| C4 , C5 , C6 , C9 , C48 ,<br>C64           | 6  | 0.01uF  | 电容,陶瓷,0.01µF,50V,+/-5%,X7R,<br>0402               | 0402     | C0402C103J5RACTU     | Kemet          |
| C7                                         | 1  | 0.033uF | 电容,陶瓷,0.033µF,6.3V,+/-10%,<br>X5R,0201            | 0201     | GRM033R60J333KE01D   | MuRata         |
| C8                                         | 1  | 0.015uF | 电容,陶瓷,0.015µF,6.3V,+/-10%,<br>X5R,0201            | 0201     | GRM033R60J153KE01D   | MuRata         |
| C10 , C13 , C16 , C54 ,<br>C55 , C62 , C63 | 7  | 10uF    | 电容,陶瓷,10µF,6.3V,+/-10%,X7R,<br>0805               | 0805_HV  | GRM21BR70J106KE76L   | MuRata         |
| C11 , C14 , C17                            | 3  | 0.1uF   | 电容,陶瓷,0.1µF,50V,+/-20%,X7R,<br>AEC-Q200 1 级,0402  | 0402     | CGA2B3X7R1H104M050BB | ТDК            |
| C12 , C15 , C18                            | 3  | 0.01uF  | 电容,陶瓷,0.01µF,10V,+/-10%,X7R,<br>AEC-Q200 1 级,0201 | 0201_033 | CGA1A2X7R1A103K030BA | TDK            |
| C19                                        | 1  | 0.022uF | 电容,陶瓷,0.022µF,6.3V,+/-10%,<br>X5R,0201            | 0201     | GRM033R60J223KE01D   | MuRata         |
| C20                                        | 1  | 0.1uF   | 电容,陶瓷,0.1µF,6.3V,+/-10%,X5R,<br>0201              | 0201     | C0603X5R0J104K030BC  | TDK            |
| C21 , C40 , C41 , C45 ,<br>C46 , C49 , C60 | 7  | 1uF     | 电容,陶瓷,1µF,16V,+/-10%,X7R,<br>0603                 | 0603     | C1608X7R1C105K080AC  | TDK            |
| C22 , C28 , C34 , C35                      | 4  | 0.1uF   | 电容,陶瓷,0.1µF,16V,+/-5%,X7R,<br>0603                | 0603     | 0603YC104JAT2A       | AVX            |
| C23                                        | 1  | 2.2uF   | 电容,陶瓷,2.2µF,16V,+/-10%,X5R,<br>0805               | 0805_HV  | 0805YD225KAT2A       | AVX            |
| C24 , C31                                  | 2  | 220pF   | 电容,陶瓷,220pF,50V,+/-1%,C0G/<br>NP0,0603            | 0603     | 06035A221FAT2A       | AVX            |
| C25                                        | 1  | 0.01uF  | 电容,陶瓷,0.01µF,50V,+/-10%,X7R,<br>0603              | 0603     | C1608X7R1H103K080AA  | ТДК            |
| C26                                        | 1  | 22uF    | 电容,钽,22uF,25V,+/-20%,0.7 Ω,<br>SMD                | 7343-31  | 293D226X0025D2TE3    | Vishay-Sprague |
| C27                                        | 1  | 1uF     | 电容,陶瓷,1µF,50V,+/-10%,X7R,<br>AEC-Q200 1 级,0805    | 0805_HV  | CGA4J3X7R1H105K125AB | ТДК            |
| C29 , C30                                  | 2  | 30pF    | 电容,陶瓷,30pF,100V,+/-5%,C0G/<br>NP0,0603            | 0603     | GRM1885C2A300JA01D   | MuRata         |
| C32                                        | 1  | 0.47uF  | 电容,陶瓷,0.47µF,10V,+/-10%,X7R,<br>0603              | 0603     | GRM188R71A474KA61D   | MuRata         |
| C33                                        | 1  | 2200pF  | 电容,陶瓷,2200pF,50V,+/-10%,X7R,<br>0603              | 0603     | C0603X222K5RACTU     | Kemet          |
| C36 , C37 , C38 , C39                      | 4  | 4700pF  | 电容,陶瓷,4700pF,100V,+/-10%,<br>X7R,0805             | 0805_HV  | 08051C472KAT2A       | AVX            |

![](_page_39_Picture_1.jpeg)

### 表 4-1. 物料清单 (continued)

| 指示符                            | 数量 | 值             | 说明                                               | 封装参考                           | 器件型号                 | 制造商                    |
|--------------------------------|----|---------------|--------------------------------------------------|--------------------------------|----------------------|------------------------|
| C42 , C47                      | 2  | 10uF          | 电容,陶瓷,10µF,16V,+/-10%,X7S,<br>AEC-Q200 1 级,0805  | 0805_HV                        | CGA4J1X7S1C106K125AC | ТDК                    |
| C43 , C52 , C58                | 3  | 4.7uF         | 电容,陶瓷,4.7µF,16V,+/-10%,X7R,<br>0805              | 0805_HV                        | GRM21BR71C475KA73L   | MuRata                 |
| C44 , C50 , C53 , C57 ,<br>C59 | 5  | 0.1uF         | 电容,陶瓷,0.1µF,50V,+/-10%,X7R,<br>0402              | 0402                           | C1005X7R1H104K050BB  | ТDК                    |
| C51                            | 1  | 10uF          | 电容,陶瓷,10µF,35V,+/-10%,X7R,<br>1206_190           | 1206_190                       | GMK316AB7106KL-TR    | Taiyo Yuden            |
| C56                            | 1  | 22uF          | 电容,陶瓷,22µF,6.3V,+/-10%,X7R,<br>AEC-Q200 1 级,1206 | 1206_180                       | CGA5L1X7R0J226M160AC | ТDК                    |
| C61                            | 1  | 47pF          | 电容,陶瓷,47pF,50V,+/-5%,C0G/<br>NP0,0402            | 0402                           | 885012005044         | Wurth Elektronik       |
| D9                             | 1  | 7.5V          | 二极管,齐纳二极管,7.5V,550mW,SMB                         | SMB                            | 1SMB5922BT3G         | ON Semiconductor       |
| D10 , D11                      | 2  | 绿色            | LED,绿光,SMD                                       | WL-SMCW_GREEN                  | 150060VS75000        | Wurth Elektronik eiSos |
| FB1                            | 1  | <b>60</b> Ω   | 铁氧体磁珠,60 Ω @ 100MHz,0.8A,0603                    | 0603                           | BK1608HS600-T        | Taiyo Yuden            |
| FID1, FID2, FID3               | 3  |               | 基准标记。没有需要购买或安装的元件。                               | Fiducial10-20                  | 基准                   | 不适用                    |
| J1                             | 1  |               | 插口,0.5mm,30x2,金色,SMT                             | Samtec_SS5-30-3_50-x-D-K       | SS5-30-3.50-L-D-K-TR | Samtec                 |
| J2 , J4                        | 2  |               | 接头,100mil,3x1,金,TH                               | Samtec_HTSW-103-07-G-S         | 12C                  | Samtec                 |
| J3 , J10                       | 2  |               | 接头,100mil,4x2,金,TH                               | TSW-104-07-G-D                 | TSW-104-07-G-D       | Samtec                 |
| J5                             | 1  |               | 接头,100mil,3x1,金,TH                               | Samtec_HTSW-103-07-G-S         | 1.8V I2C             | Samtec                 |
| J6                             | 1  |               | 接头,100mil,3x1,金,TH                               | Samtec_HTSW-103-07-G-S         | 3.3V I2C             | Samtec                 |
| J7                             | 1  |               | 接头,100mil,2x1,锡,TH                               | TE_5-146278-2                  | IDx/CLK_OUT          | TE Connectivity        |
| J8                             | 1  |               | 接头,100mil,2x1,锡,TH                               | TE_5-146278-2                  | 模式                   | TE Connectivity        |
| 9U                             | 1  |               | 连接器,插口,Mini-USB Type B,R/A,顶部<br>安装 SMT          | CONN_USB-Mini-<br>B-1734035-2  | USB Mini Type B      | TE Connectivity        |
| J11                            | 1  |               | 接头,2.54mm,5x2,金,黑色,TH                            | Samtec_TSW-105-07-x-D          | TSW-105-07-F-D       | Samtec                 |
| J12                            | 1  |               | 接头,100mil,2x2,金,TH                               | TSW-102-07-G-D                 | TSW-102-07-G-D       | Samtec                 |
| J13                            | 1  |               | 接头,100mil,2x1,锡,TH                               | TE_5-146278-2                  | 禁用 1V8               | TE Connectivity        |
| J14                            | 1  |               | 标准香蕉插头,非绝缘,8.9mm                                 | Keystone575-8                  | VDD1V8               | Keystone               |
| J15                            | 1  |               | 接头,100mil,2x1,锡,TH                               | TE_5-146278-2                  | 启用 PoC               | TE Connectivity        |
| J16                            | 1  |               | 连接器,HF,50 Ω,TH                                   | Rosenberger_59S10H-40ML<br>5-Z | 59S10H-40ML5-Z       | Rosenberger            |
| J17                            | 1  |               | 接头,100mil,2x1,锡,TH                               | TE_5-146278-2                  | 禁用 3V3               | TE Connectivity        |
| J18                            | 1  |               | 标准香蕉插头,非绝缘,8.9mm                                 | Keystone575-8                  | 接地                   | Keystone               |
| J19                            | 1  |               | 标准香蕉插头,非绝缘,8.9mm                                 | Keystone575-8                  | PoC 电压               | Keystone               |
| J20                            | 1  |               | 标准香蕉插头,非绝缘,8.9mm                                 | Keystone575-8                  | VDD3V3               | Keystone               |
| L1 , L2 , L3                   | 3  | <b>1000</b> Ω | 铁氧体磁珠,1000 Ω @ 100MHz,0.4A,<br>0603              | 0603                           | BLM18AG102SN1D       | MuRata                 |
| L4                             | 1  | <b>47</b> Ω   | 铁氧体磁珠,47 Ω @ 100MHz,0.45A,0402                   | 0402                           | MPZ1005F470ETD25     | ТDК                    |

40 DS90UB95x-Q1 串行器评估模块

TEXAS INSTRUMENTS www.ti.com.cn

#### 物料清单

| 指示符               | 数量 | 值     | 说明                                                                                                    | 封装参考             | 器件型号              | 制造商                     |
|-------------------|----|-------|----------------------------------------------------------------------------------------------------|------------------|-------------------|-------------------------|
| L5                | 1  | 330 Ω | 铁氧体磁珠,330 Ω @ 100MHz,0.7A,0402                                                                             | 0402             | MPZ1005S331ETD25  | TDK                     |
| L6 , R4 , R5      | 3  | 0     | 电阻,0,5%,0.1W,0603                                                                                          | 0603             | CRCW06030000Z0EA  | Vishay-Dale             |
| L7                | 1  | 10µH  | 电感,绕制,铁氧体,10µH,0.5A,<br>0.57 Ω,SMD                                                                         | LQH3NP_G0        | LQH3NPN100NG0     | MuRata                  |
| L8 , L9           | 2  | 4.7µH | 电感,屏蔽, ? ,4.7µH,2.3A,0.092 Ω,<br>SMD                                                                       | MPI4040R3        | MPI4040R3-4R7-R   | Coiltronics             |
| Q1                | 1  | 50V   | MOSFET,N 沟道,50V,0.22A,SOT-23                                                                               | SOT-23           | BSS138            | Fairchild Semiconductor |
| R1                | 1  | 0     | 电阻,0,5%,0.05W,0201                                                                                         | 0201M            | ERJ-1GE0R00C      | Panasonic               |
| R2                | 1  | 49.9  | 电阻,49.9,1%,0.05W,0201                                                                                      | 0201M            | ERJ-1GEF49R9C     | Panasonic               |
| R3 , R29          | 2  | 10.0k | 电阻,10.0k,0.5%,0.063W,0402                                                                                  | 0402             | CRCW040210K0DHEDP | Vishay-Dale             |
| R6 , R14          | 2  | 10.0k | 电阻,10.0kΩ,1%,0.063W,0402                                                                                   | 0402             | CRCW040210K0FKED  | Vishay-Dale             |
| R7, R8            | 2  | 1.21k | 电阻,1.21k,1%,0.063W,0402                                                                                    | 0402             | CRCW04021K21FKED  | Vishay-Dale             |
| R9 , R10          | 2  | 4.7k  | 电阻,4.7k,5%,0.063W,0402                                                                                     | 0402             | CRCW04024K70JNED  | Vishay-Dale             |
| R11,R15           | 2  | 10.0k | 电阻,10.0kΩ,1%,0.1W,0603                                                                                     | 0603             | CRCW060310K0FKEA  | Vishay-Dale             |
| R12               | 1  | 402   | 电阻,402,1%,0.1W,0603                                                                                        | 0603             | CRCW0603402RFKEA  | Vishay-Dale             |
| R13               | 1  | 40.2k | 电阻,40.2k,0.1%,0.1W,0603                                                                                    | 0603             | RT0603BRD0740K2L  | Yageo America           |
| R16 , R17         | 2  | 33    | 电阻,33Ω,5%,0.063W,0402                                                                                      | 0402             | CRCW040233R0JNED  | Vishay-Dale             |
| R18               | 1  | 1.5k  | 电阻,1.5k立,5%,0.063W,0402                                                                                    | 0402             | CRCW04021K50JNED  | Vishay-Dale             |
| R19 , R23         | 2  | 33k   | 电阻,33k <sup>Ω</sup> ,5%,0.063W,0402                                                                        | 0402             | CRCW040233K0JNED  | Vishay-Dale             |
| R20               | 1  | 1.2MΩ | 电阻,1.2MΩ,5%,0.1W,0603                                                                                      | 0603             | CRCW06031M20JNEA  | Vishay-Dale             |
| R21 , R33         | 2  | 200   | 电阻,200,1%,0.1W,0603                                                                                        | 0603             | CRCW0603200RFKEA  | Vishay-Dale             |
| R22               | 1  | 0     | 电阻,0,5%,0.063W,0402                                                                                        | 0402             | ERJ-2GE0R00X      | Panasonic               |
| R24,R26,R28,R30   | 4  | 10.0k | 电阻,10.0k立,1%,0.1W,0402                                                                                     | 0402             | ERJ-2RKF1002X     | Panasonic               |
| R25               | 1  | 4.02k | 电阻,4.02k Ω,1%,0.1W,0603                                                                                    | 0603             | CRCW06034K02FKEA  | Vishay-Dale             |
| R27               | 1  | 1.00k | 电阻,1.00kΩ,1%,0.063W,0402                                                                                   | 0402             | CRCW04021K00FKED  | Vishay-Dale             |
| R31               | 1  | 100k  | 电阻,100kΩ,1%,0.05W,0201                                                                                     | 0201M            | CRCW0201100KFKED  | Vishay-Dale             |
| R32               | 1  | 100k  | 电阻,100kΩ,1%,0.063W,0402                                                                                    | 0402             | CRCW0402100KFKED  | Vishay-Dale             |
| R34               | 1  | 40.2k | 电阻,40.2k Ω,1%,0.063W,0402                                                                                  | 0402             | CRCW040240K2FKED  | Vishay-Dale             |
| S1                | 1  |       | 开关,触控式,单刀单掷-常开,0.05A,<br>12V,SMT                                                                           | SW_TL1015AF160QG | TL1015AF160QG     | E-Switch                |
| S2                | 1  |       | 开关,常开,2.3N 力,200k 次运行,SMD                                                                                  | KSR              | KSR221GLFS        | C&K Components          |
| SH-J1,SH-J2,SH-J3 | 3  | 1x2   | 分流器,100mil,镀金,黑色                                                                                           | SNT-100-BK-G     | 969102-0000-DA    | 3M                      |
| U1                | 1  |       | 用于 2.3MP/60fps 摄像头并具有 CSI-2 接口的<br>FPD-Link III SerDes,RHB0032P (VQFN-32)                                  | RHB0032P         | DS90UB953QRHBQ1   | 德州仪器 (TI)               |
| U2                | 1  |       | TCA9406 双路双向 1MHz I2C 总线和 SMBus<br>电压电平转换器,1.65 至 3.6V,-40 至<br>85°C,8 引脚 USB (DCU),环保(符合<br>RoHS 标准,无锑/溴) | DCU0008A_N       | TCA9406DCUR       | 德州仪器 (TI)               |

![](_page_41_Picture_1.jpeg)

表 4-1. 物料清单 (continued)

| 指示符 | 数量 | 值 | 说明                                                                                                    | 封装参考          | 器件型号                 | 制造商                  |
|-----|----|---|----------------------------------------------------------------------------------------------------|---------------|----------------------|----------------------|
| U3  | 1  |   | 用于高速数据接口的 ESD 保护阵列,4 通<br>道,-40 至 +85°C,6 引脚 SON (DRY),环保<br>(符合 RoHS 标准,无锑/溴)                          | DRY0006A      | TPD4E004DRYR         | 德州仪器 (TI)            |
| U4  | 1  |   | 500mA,低瞬态电流,超低噪音,高 PSRR<br>低压降线性稳压器,DRB0008A                                                            | DRB0008A      | TPS73533DRBR         | 德州仪器 (TI)            |
| U5  | 1  |   | 25MHz 混合信号微控制器,具有 128KB 闪<br>存、8192 B SRAM 和 63 GPIO,-40 至<br>85℃,80 引脚 QFP (PN),环保(符合 RoHS<br>标准,无锑/溴) | PN0080A_N     | MSP430F5529IPN       | 德州仪器 (TI)            |
| U6  | 1  |   | 适用于射频和模拟电路且无需旁路电容器的<br>250mA 超低噪声线性稳压器,DBV0005A                                                         | DBV0005A_N    | LP5907MFX-1.8/NOPB   | 德州仪器 (TI)            |
| U7  | 1  |   | 适用于射频和模拟电路且无需旁路电容器的<br>500mA 超低噪声线性稳压器,DRV0006A<br>(WSON-6)                                             | DRV0006A      | LP5912-1.8DRVR       | 德州仪器 (TI)            |
| U8  | 1  |   | 适用于 650mA 空间受限型应用的同步降压稳<br>压器,DSX0010A                                                                  | DSX0010A      | LM536003QDSXRQ1      | 德州仪器 (TI)            |
| U9  | 1  |   | 适用于 650mA 空间受限型应用的同步降压稳<br>压器,DSX0010A                                                                  | DSX0010A      | LM53600AQDSXRQ1      | 德州仪器 (TI)            |
| Y1  | 1  |   | OSC,50MHz,1.8 至 3.3V,SMD                                                                                | Abracon_ASDMB | ASDMB-50.000MHZ-LC-T | Abracon Corportation |
| Y2  | 1  |   | 晶振,24MHz,18pF,SMD                                                                                       | XTAL_ABM3     | ABM3-24.000MHZ-D2Y-T | Abracon Corporation  |

![](_page_42_Picture_0.jpeg)

### 5 PCB 原理图

![](_page_42_Figure_3.jpeg)

![](_page_42_Figure_4.jpeg)

![](_page_42_Figure_5.jpeg)

![](_page_42_Figure_6.jpeg)

![](_page_42_Figure_7.jpeg)

![](_page_42_Figure_8.jpeg)

![](_page_42_Figure_9.jpeg)

GPI01

VSYNC

1 2 3

![](_page_42_Figure_10.jpeg)

图 5-1. DS90UB95x-Q1EVM 原理图 1

![](_page_43_Picture_1.jpeg)

![](_page_43_Figure_2.jpeg)

图 5-2. DS90UB95x-Q1EVM 原理图 2

![](_page_44_Picture_0.jpeg)

物料清单

![](_page_44_Figure_2.jpeg)

![](_page_44_Figure_3.jpeg)

![](_page_45_Figure_0.jpeg)

+<u>3.3</u>V

C23

2.2µF

![](_page_45_Figure_1.jpeg)

图 5-4. DS90UB95x-Q1EVM 原理图 4

![](_page_46_Picture_0.jpeg)

### 6 电路板布局

图 6-1 至图 6-12 显示了 DS90UB95x-Q1EVM 的电路板布局。

![](_page_46_Figure_4.jpeg)

图 6-1. 顶层 PCB 布局

![](_page_46_Figure_6.jpeg)

图 6-2. 顶部覆盖层

![](_page_47_Figure_2.jpeg)

图 6-3. 顶层锡膏防护层

![](_page_47_Figure_4.jpeg)

图 6-4. 顶部焊接

![](_page_48_Figure_0.jpeg)

![](_page_48_Figure_1.jpeg)

图 6-5. 信号层 1

![](_page_48_Figure_3.jpeg)

图 6-6. 信号层 2

![](_page_49_Picture_1.jpeg)

![](_page_49_Figure_2.jpeg)

图 6-7. 信号层 3

![](_page_49_Figure_4.jpeg)

图 6-8. 信号层 4

![](_page_50_Figure_0.jpeg)

![](_page_50_Figure_1.jpeg)

图 6-9. 底层 PCB 布局

![](_page_50_Figure_3.jpeg)

图 6-10. 底部覆盖层

电路板布局

![](_page_51_Picture_1.jpeg)

![](_page_51_Figure_2.jpeg)

图 6-11. 底层锡膏防护层

![](_page_51_Figure_4.jpeg)

图 6-12. 底部焊接

![](_page_52_Picture_0.jpeg)

# 7 相关文档

- 7.1 参考文献
- DS90UB953-Q1
- DS90UB953A-Q1
- DS90UB635-Q1
- DS90UB954-Q1
- TSER953

### 8 修订历史记录

注:以前版本的页码可能与当前版本的页码不同

| Changes from Revision C (April 2021) to Revision D (February 2023)                                                                                   | Page |
|----------------------------------------------------------------------------------------------------|------|
| <ul> <li>更新了"摘要"部分,以包含 DS90UB635-Q1</li> <li>将提到 I2C 的旧术语实例全部更改为控制器和目标。</li> <li>更新了 I2C 术语以符合新的包容性指南</li> <li>添加了指向 DS90UB635-Q1 产品页面的链接</li> </ul> |      |
| Changes from Revision B (September 2020) to Revision C (April 2021)                                                                                  | Page |

| • | _史新丁 "摘要" 部分以包括 V°LINK ISER9531 |   |
|---|---------------------------------|---|
| • | 添加了指向 TSER953 产品页面的链接53         | 3 |

#### 重要声明和免责声明

TI"按原样"提供技术和可靠性数据(包括数据表)、设计资源(包括参考设计)、应用或其他设计建议、网络工具、安全信息和其他资源, 不保证没有瑕疵且不做出任何明示或暗示的担保,包括但不限于对适销性、某特定用途方面的适用性或不侵犯任何第三方知识产权的暗示担 保。

这些资源可供使用 TI 产品进行设计的熟练开发人员使用。您将自行承担以下全部责任:(1) 针对您的应用选择合适的 TI 产品,(2) 设计、验 证并测试您的应用,(3) 确保您的应用满足相应标准以及任何其他功能安全、信息安全、监管或其他要求。

这些资源如有变更,恕不另行通知。TI 授权您仅可将这些资源用于研发本资源所述的 TI 产品的应用。严禁对这些资源进行其他复制或展示。 您无权使用任何其他 TI 知识产权或任何第三方知识产权。您应全额赔偿因在这些资源的使用中对 TI 及其代表造成的任何索赔、损害、成 本、损失和债务,TI 对此概不负责。

TI 提供的产品受 TI 的销售条款或 ti.com 上其他适用条款/TI 产品随附的其他适用条款的约束。TI 提供这些资源并不会扩展或以其他方式更改 TI 针对 TI 产品发布的适用的担保或担保免责声明。

TI 反对并拒绝您可能提出的任何其他或不同的条款。

邮寄地址:Texas Instruments, Post Office Box 655303, Dallas, Texas 75265 Copyright © 2023,德州仪器 (TI) 公司